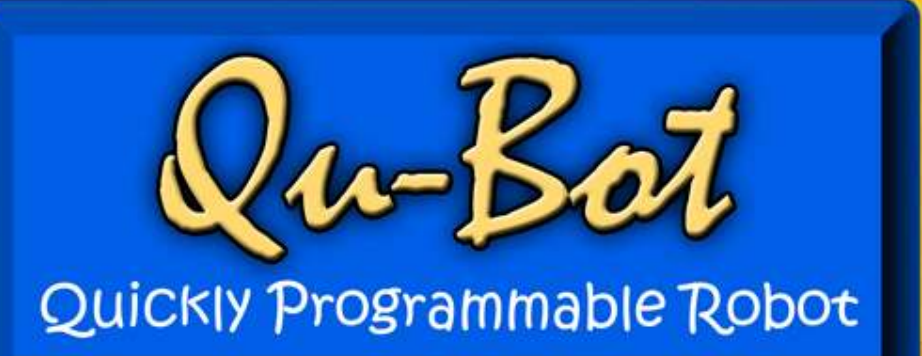

### 102100110

# **User's Manual**

http://www.qu-bot.com

#### Precautions

This manual contains crucial information including the precautions that must be taken seriously to insure trouble free operation of Qu-Bot robot as well as prevent damage for the users and others. Please read the manual carefully before starting assembly and programming of Qu-Bot.

- Do not disassemble or tamper with any part of the machine.
- When power is turned on do not touch any conductor such as metal parts to robot. This may damage the robot or some parts of it permanently.
- Remove the battery connector when robot is not in use for a long time.
- Do not store the robot for long time when the battery is discharged. This will drastically decrease the life of battery.
- Keep the kit away from small children. There are many small parts which can create problem if swallowed.
- Battery and motor connectors are polarized. Do not try to force insert them in wrong direction. This will damage the robot permanently.
- Do not dispose the robot or battery in fire. There is a danger of explosion and poisonous fumes.
- There are many possible uses of this robot except described in this manual. All these experiments and modifications should be carried out at owner's risk.
- Specifications and product design are subject to change without prior notice. Please refer the latest manual from website www.qu-bot.com.

#### Preface

Qu-Bot is a Quickly Programmable Robot. Qu-Bot is specially designed for beginners in robotics and for all kind of robotics enthusiasts, starting from small kids to adults. The Qu-Bot visual interface software allows the robot to be programmed easily and quickly.

The Qu-Bot Robot Kit is a very easy to assemble, programmable robotic kit that includes a variety of sensors, motors, controller board, remote control, visual icon based software QBVLab, battery, charger, manual etc. Virtually everything you need to build, code, program and execute the program on Qu-Bot Kit. This product is geared towards classroom and group instruction of fundamentals of robotics. Bulk discounts and classroom multi-packs are available. Please contact **info@qu-bot.com** for inquiries.

The Qu-Bot Robot kit connects to the PC via USB cable (included) and is programmable through an easy-to-use QBVLab drag and drop modular icon based software program. After the program sequences have been uploaded into the robot via USB, it can be controlled by remote control, PC or can behave according to the user defined parameters.

The Qu-Bot runs on Li-ion battery and offers hours of endless educational entertainment. Also the battery can be recharged by USB or charger included in the kit. This is an entry level product that requires no programming or robotics experience. A great practical tool for hands-on in the field of robotics.

#### Qu-Bot can simply turn to following operations.

- 1. Line Follower Robot
- 2. Wall Hugger Robot
- 3. Object Tracer Robot
- 4. Light Tracer Robot
- 5. Hand Hugger Robot
- 6. Obstacle Avoider Robot
- 7. Intelligent Grid Mover Robot
- 8. Remote Controlled Robot
- 9. PC USB Controlled Robot
- 10. Maze Solver Robot
- 11. Sumo Robot

#### **Qu-Bot Salient features:**

- 1. Easy and simple to use
- 2. No soldering or gluing required
- 3. Made for complete beginners (No knowledge of Robotics or Programming needed)
- 4. Develop skills of microelectronics, programming, robotics and sensors
- 5. Assembles in 10minutes easy and quick start into robotics.
- 6. Virtually all items included. Nothing needs to be bought separately. E.g. Battery, charger, remote, USB Cable etc.
- 7. USB connectivity for maximum compatibility with all PC's and Laptops.
- 8. Easy Icon-based visual programming for beginners sample programs included
- 9. Onboard li-ion rechargeable battery which can run Qu-Bot for more than 3 hours.
- 10. Battery charged through USB or special charger

#### Input Modules Onboard:

- 1. 3X Proximity Sensors
- 2. 3X Line Follower Sensors
- 3. 2X Motor Counter Sensors
- 4. 1X Remote Control Receiver Sensor
- 5. 1X Ambient Light Sensor
- 6. 3X General Purpose Switches

#### **Output Modules Onboard:**

- 1. 1X 16X2 Character LCD
- 2. 3X General Purpose LED's
- 3. 2X Motors & Motor Drivers
- 4. 1X Buzzer
- 5. 1X USB TX & RX

#### **Other Board Features:**

- 1. 1X Power Indication LED
- 2. 1X Charge Indication LED
- 3. 1X 4 Way Sensor Selection Switch
- 4. 8X Sensor State Indication LED's
- 5. 1X Reset Switch
- 6. 1X Power On/Off Switch
- 7. 1X DC Input Jack

#### **Qu-Bot Package Includes:**

- 1. 1X Fully Assembled Main Circuit board with all above features
- 2. 1X Li-ion Rechargeable Battery 3.7V, 1.4Ah with protection circuit
- 3. 2X Geared DC motors
- 4. 2X Mounting Clamps for motor
- 5. 2X Wheels
- 6. 1X Castor
- 7. 1X USB Cable
- 8. 1X Remote Control
- 9. 1X Battery Charger Adaptor
- 10. 1X CD with all software and documentation
- 11. 1X Printed Manual
- 12. All screws, nuts and cable ties

#### Tools required assembling Qu-Bot:

- 1. Screw driver
- 2. Pliers or spanner

| Precautions                                         | 1  |
|-----------------------------------------------------|----|
| Preface                                             | 2  |
| Index                                               | 5  |
| 1. Identification of components & Assembling        | 7  |
| 1.1. Assembling Qu-Bot                              | 7  |
| 1.2. Identification of parts on assembled Qu-Bot    | 13 |
| 2. QBVLab & USB driver Installation                 | 15 |
| 2.1. USB Driver Installation                        | 15 |
| 2.2. Qu-Bot Visual Lab Installation                 | 18 |
| 3. Basic usage of Qu-Bot Visual Lab V3.23 (QBVLAB)  | 20 |
| 3.1. Qu-Bot Visual Lab Structure                    | 20 |
| 3.1.1. Screen display                               | 20 |
| 3.1.2. Menu Bar                                     | 21 |
| 3.1.3. Component Blocks                             | 24 |
| 3.2. Programming Qu-Bot in QBVLab                   | 26 |
| 3.2.1. How to Drag & Drop Component Blocks??        | 26 |
| 3.2.2. How to set attributes of any component block | 26 |
| 3.2.3. Programming Qu-Bot                           | 27 |
| 3.2.4. Deleting block from code flow window         | 27 |
| 4. Programming in Qu-Bot Visual LAB (Output Blocks) | 28 |
| 4.1. Lighting LED's                                 | 28 |
| 4.1.1. Characteristics of LED Block                 | 28 |
| 4.1.2. Changing Attributes                          | 28 |
| 4.1.3. LED On/Off Sequence                          | 28 |
| 4.2. Ringing buzzer                                 | 29 |
| 4.2.1. Characteristics of Buzzer Block              | 29 |
| 4.2.2. Changing Attributes                          | 29 |
| 4.2.3. Ringing Buzzer for 1 second                  | 29 |
| 4.3. Writing to LCD                                 | 29 |
| 4.3.1. Characteristics of LCD Block                 | 29 |
| 4.3.2. Changing Attributes                          | 30 |
| 4.3.3. Display Text on LCD                          | 30 |
| 4.4. Moving Qu-Bot                                  | 31 |
| 4.4.1. Characteristics of Motor Block               | 31 |
| 4.4.2. Changing Attributes                          | 31 |
| 4.4.3. Moving Qu-Bot in a circle                    | 31 |
| 4.5. Communicate with PC through UART               | 32 |
| 4.5.1. Characteristics of UART Block                | 32 |
| 4.5.2. Changing Attributes                          | 32 |

| 4.5.3. Display Text on Serial Terminal                        | 32 |
|---------------------------------------------------------------|----|
| 4.5.4. Using Serial Terminal to check output of above program | 33 |
| 5. Programming in Qu-Bot Visual LAB (Loop Blocks)             | 34 |
| 5.1. WHILE(1) Infinite loop                                   | 34 |
| 5.1.1. Characteristics of WHILE(1) Block                      | 34 |
| 5.1.2. Blink LED1 forever                                     | 34 |
| 5.2. WHILE(Condition) Conditional loop                        | 34 |
| 5.2.1. Characteristics of WHILE(Condition) Block              | 34 |
| 5.2.2. Blink LED1 until Switch1 is pressed                    | 35 |
| 6. Programming in Qu-Bot Visual LAB (Conditional Blocks)      | 36 |
| 6.1. IF(Condition), ELSE IF(Condition), ELSE & ENDIF blocks   | 36 |
| 6.1.1. Structure                                              | 36 |
| 6.1.2. Condition Building, Operands and Operators             | 36 |
| 6.1.3. Function of IF, ELSE IF, ELSE, ENDIF                   | 38 |
| 6.1.4. Glow LED's as per switch press status                  | 39 |
| 6.2. Other IF blocks                                          | 39 |
| 6.3. Nested IF ELSE sample                                    | 40 |
| 7. Programming in Qu-Bot Visual LAB (Operational Blocks)      | 41 |
| 7.1. Data Types                                               | 41 |
| 7.2. Variables in Qu-Bot                                      | 41 |
| 7.3. Variable Block                                           | 41 |
| 7.3.1. Special Cases                                          | 41 |
| 7.4. Variable Operator Block                                  | 43 |
| 7.5. Delay Block                                              | 43 |
| 7.6. Counter Block                                            | 44 |
| 8. Application Programs                                       | 45 |
| 8.1. Bugler alarm                                             | 45 |
| 8.2. Obstacle avoider                                         | 46 |
| 8.3. Edge avoider                                             | 47 |
| 8.4. Distance measurement                                     | 48 |
| 8.5. Line Follower using one sensor                           | 49 |
| 8.6. Line Follower using three sensors                        | 50 |
| 8.7. Remote Controlled Qu-Bot                                 | 51 |
| 8.8. PC controlled Qu-Bot                                     | 52 |

1. Identification of components & Assembling 1.1. Assembling Qu-Bot

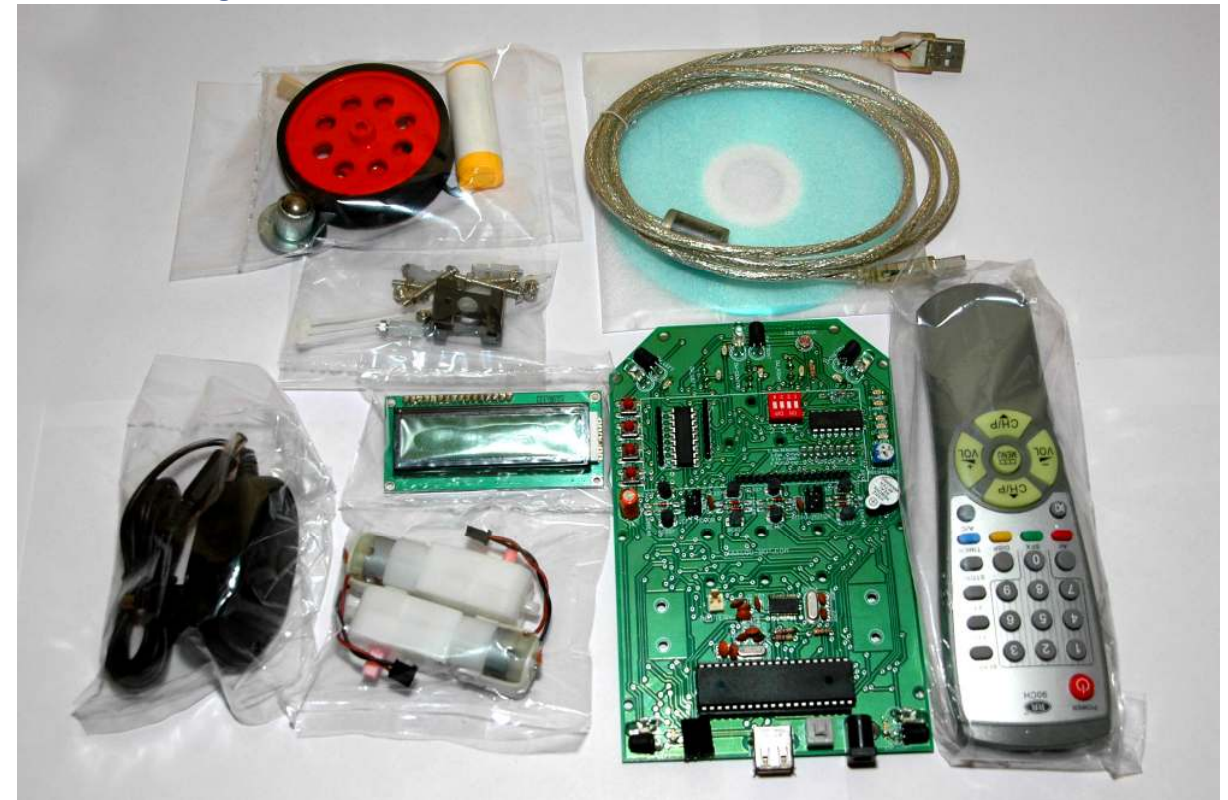

Qu-Bot Kit contents out of the box.

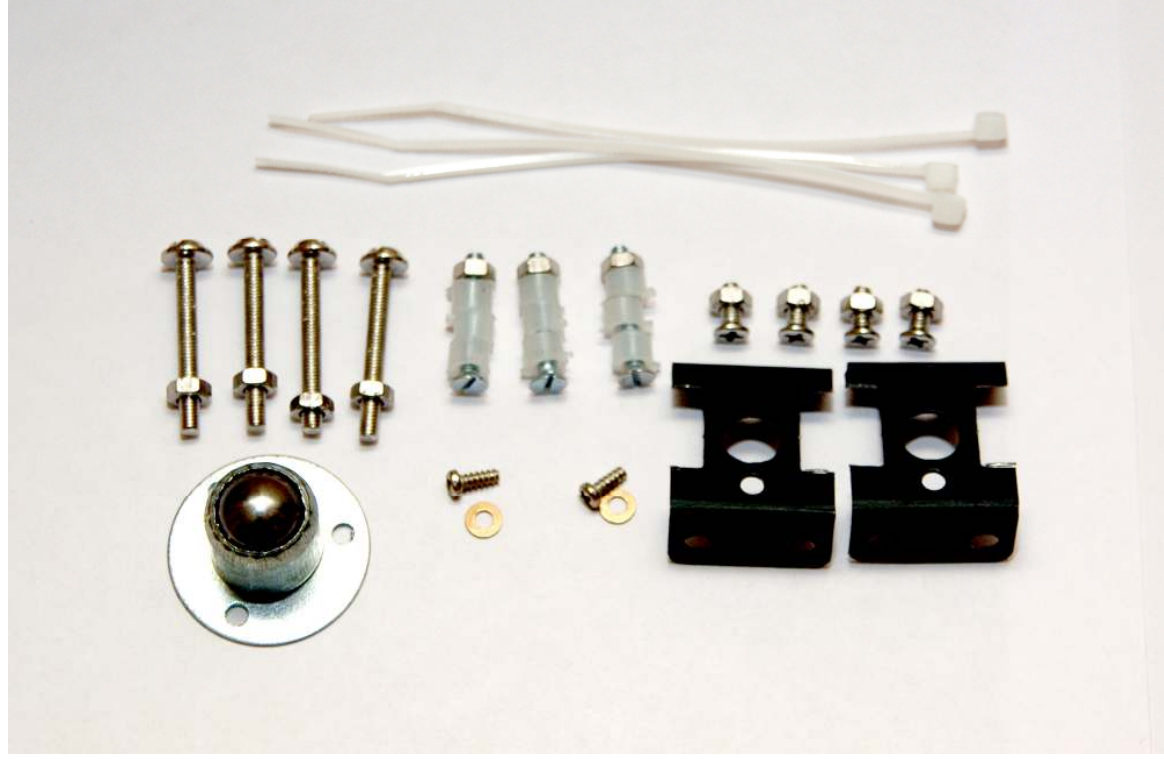

Castor, motor clamps, cable ties and different screws and nuts included in kit.

Page **7** of **52** 

Step 1

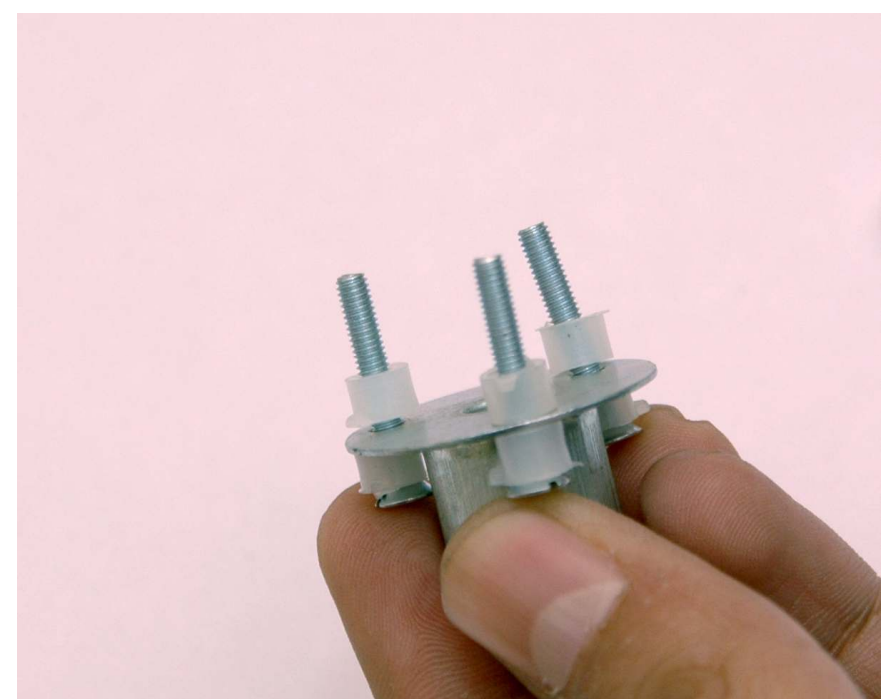

Insert 3 long screws in the castor wheels 3 holes keeping plastic washers in-between as shown in picture.

#### Step 2

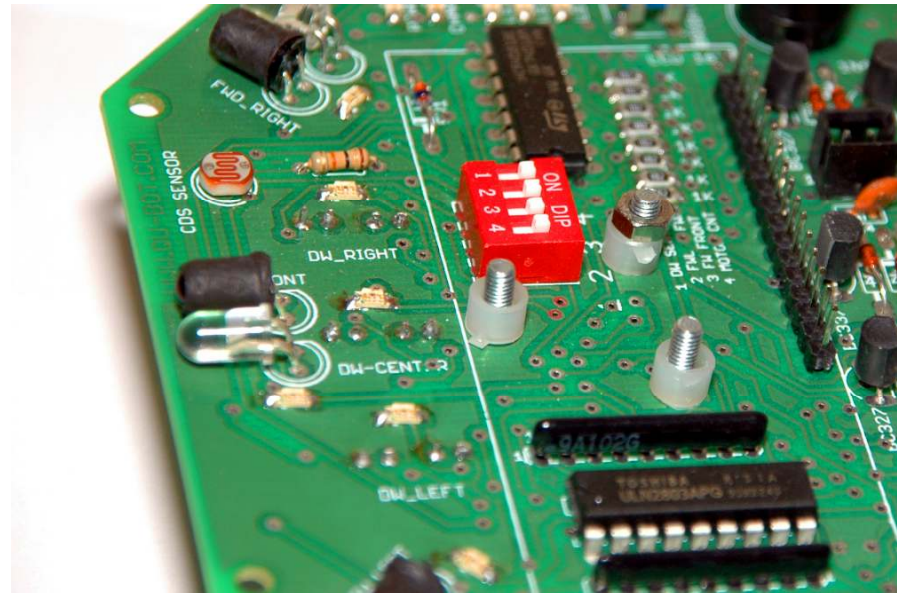

Insert castor wheel with screws to the Qu-Bot PCB allocating the 3 holes. After inserting place 3 more plastic washers on the top and lock the castor wheel to PCB with nuts.

Step 3

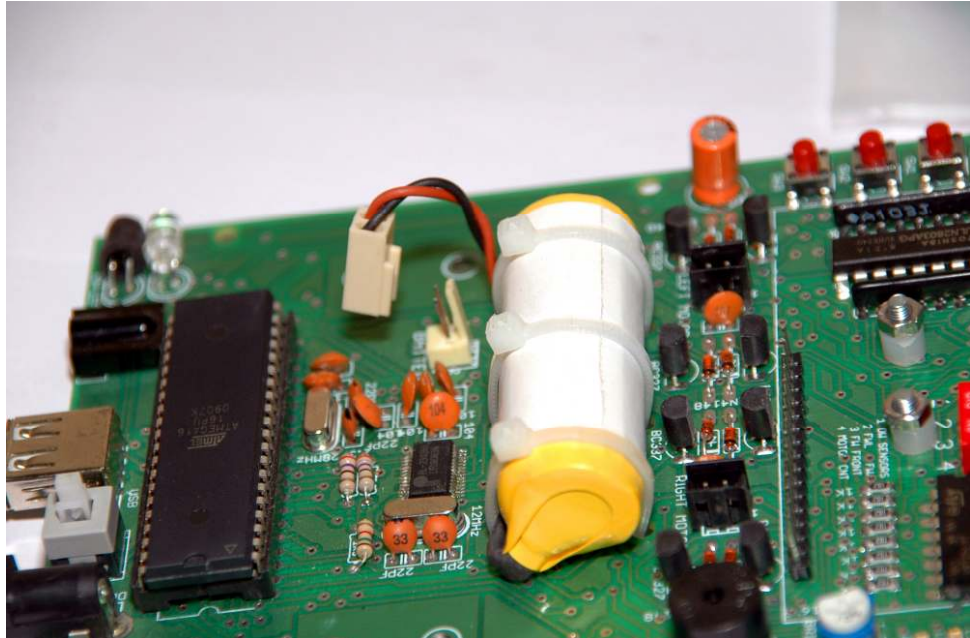

Place the battery in the center of Qu-Bot between 6 holes. Secure the battery to PCB with help of 3 cable ties included in the kit as shown above. Cut the extra portion of cable ties with paper cutter or nipper.

Step 4

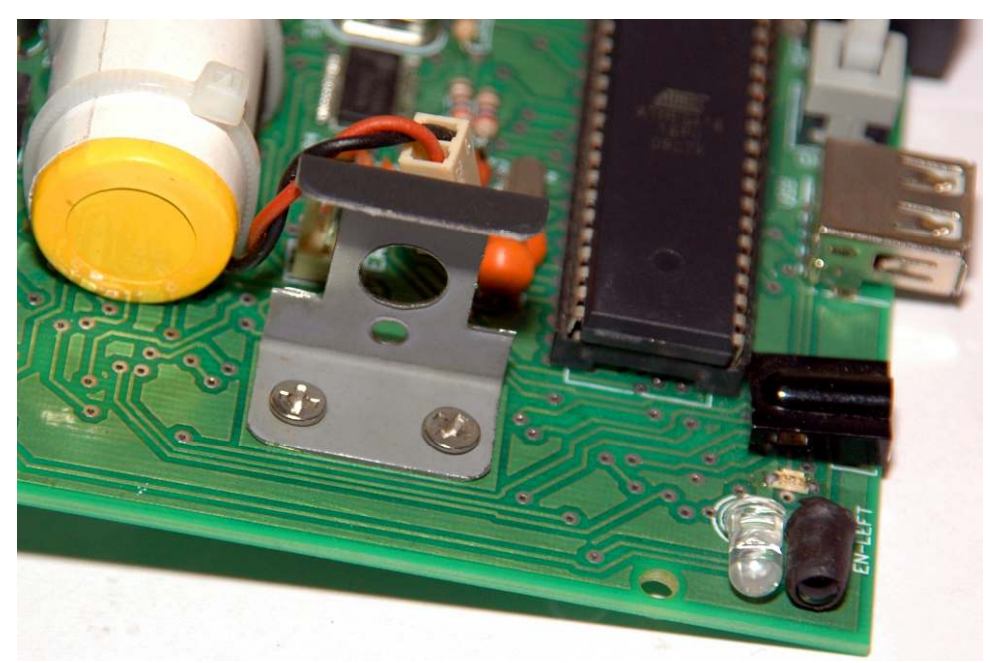

Place the clamp on the 2 holes on the back part of robot. Clamp it with PCB with 2 small screws and nuts. The placement is very critical. If the clamp is not parallel to PCB edge the motor will not be straight and robot will now move in a straight line. A good idea is to align the clamp to PCB track while assembly.

Step 5

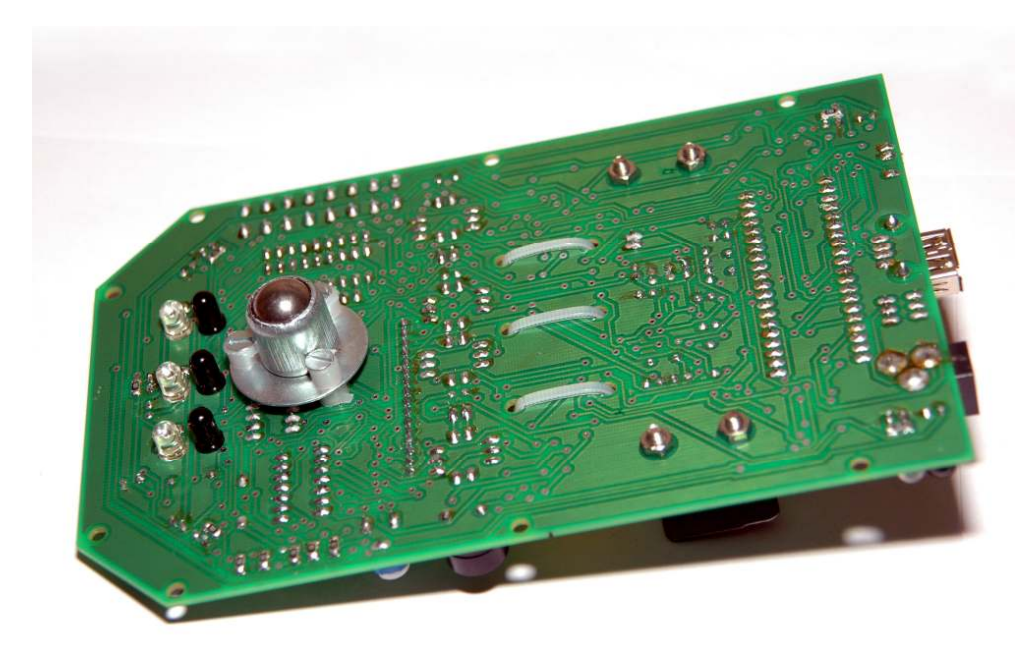

After securing a castor, battery and 2 clamps the robot now looks as above from back side.

#### Step 6

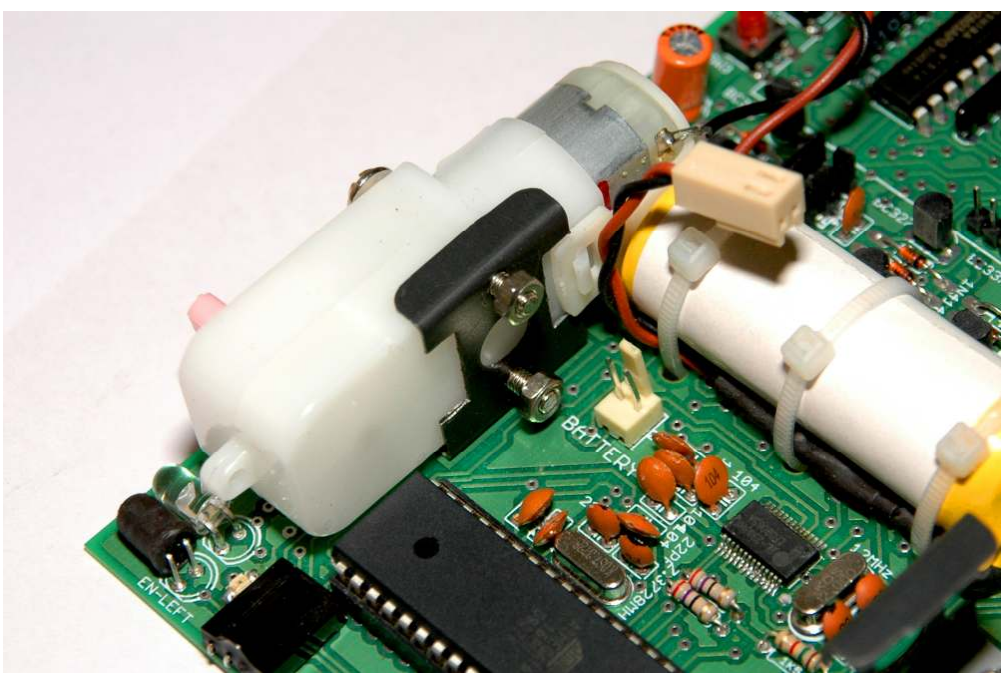

Now attach motor to the clamp as shown above. Put the screws inside the holes in motors through clamps and tighten nuts on them as shown in above picture.

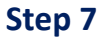

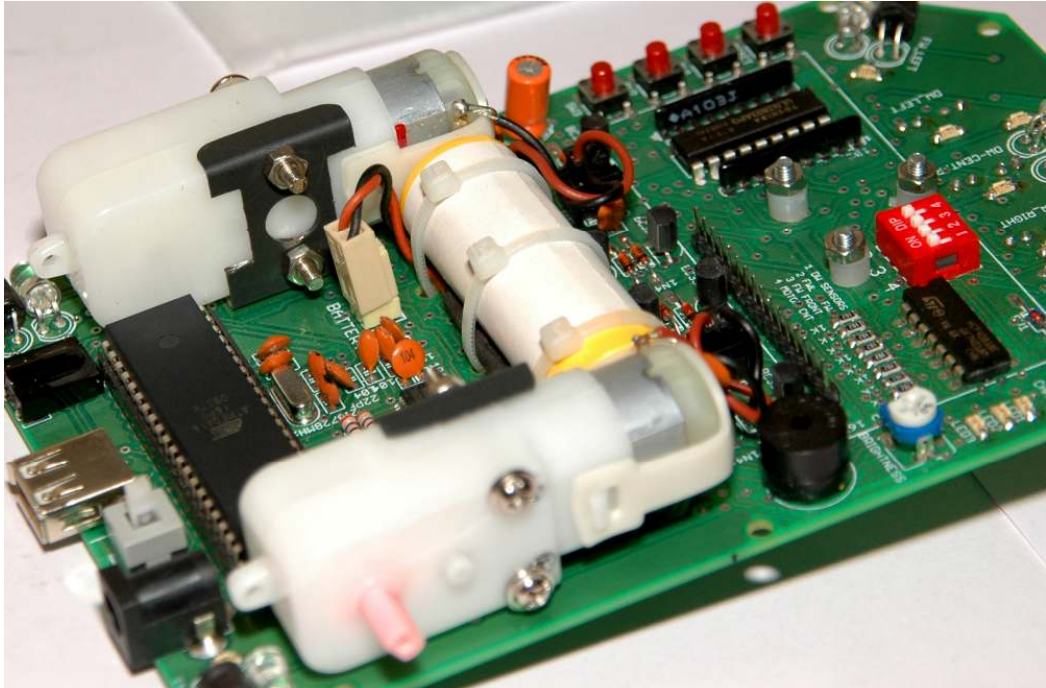

After screwing 2 motors, connect the motors and battery to the board. Take care while plugging in the connectors. All the connectors are polarized so they cannot be inserted wrongly but still do not try to force them in different configuration. This may damage the board permanently.

Step 8

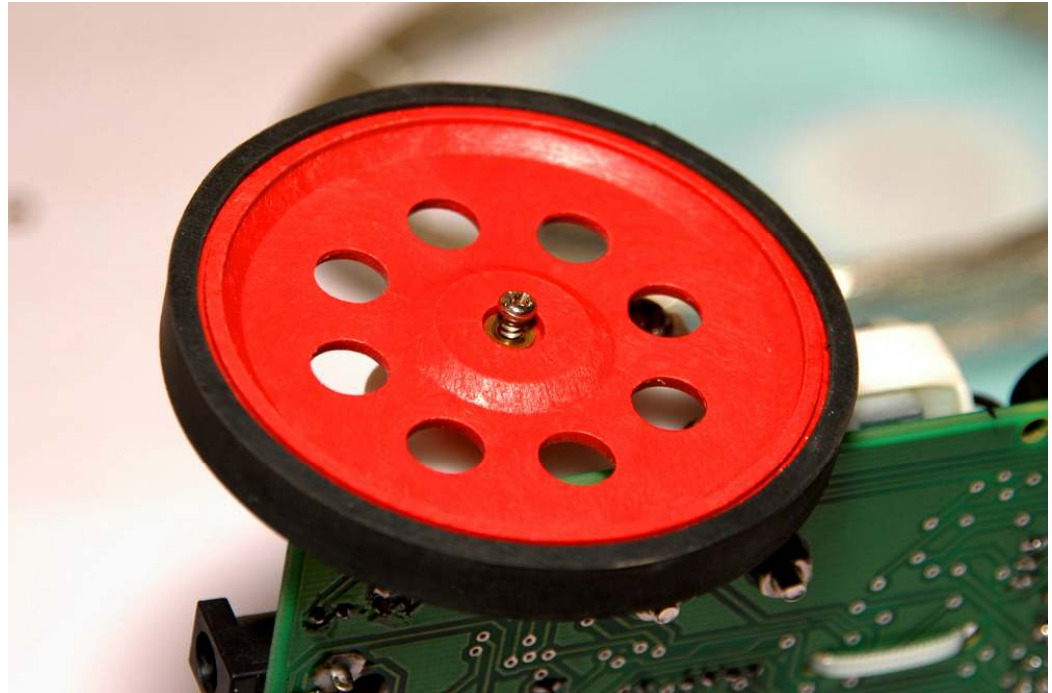

Now place 2 wheels over the motor shaft, press them properly and secure them with a metal washer and screw as shown in picture.

### Page **11** of **52**

Step 9

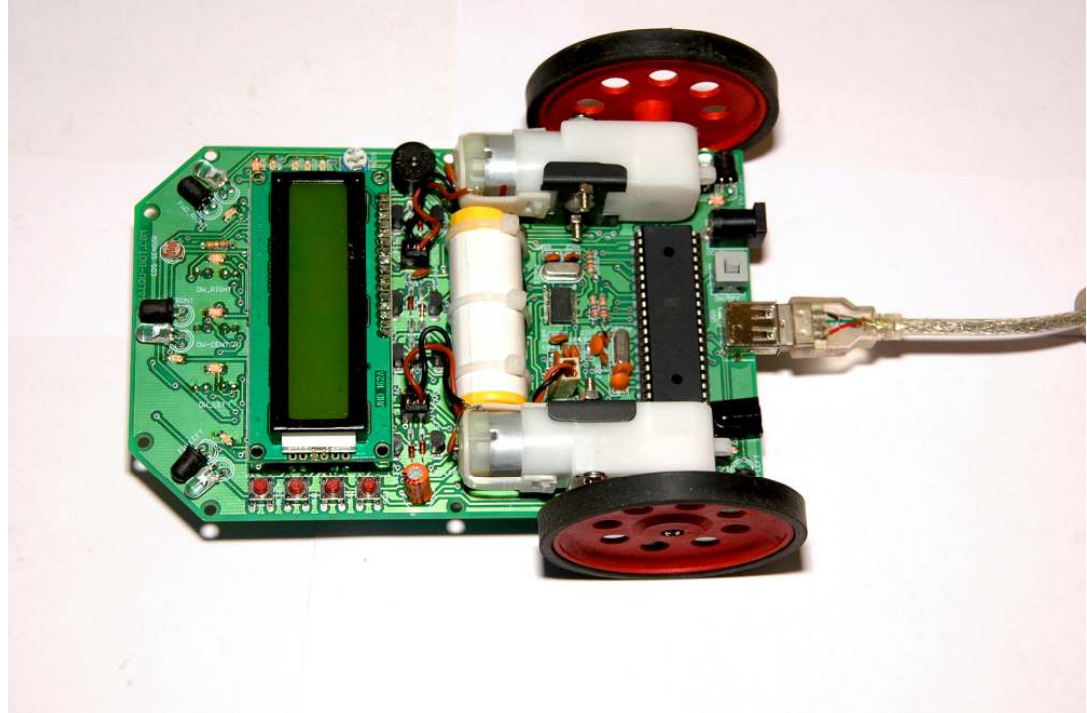

Insert the LCD on the top. Now the Qu-Bot is ready to use. It's advisable to charge the battery before using it. The Qu-Bot can also get charged or run directly on USB power but it's advisable to use AC charger for fast charging. When the charge led will glow the charging is complete.

When Qu-Bot is connected to PC using USB it gets powered up irrespective of the state of power switch. When AC charger is connected the Qu-Bot will be disconnected from battery and charger but if USB cable is connected to PC the robot will be working and battery will get charged through AC power.

Charging battery though USB may take up to 12-15 hours. Disconnect LCD and switch off sensors (See Section 1.2, Component 17) to save power and charge faster through USB.

1.2. Identification of parts on assembled Qu-Bot

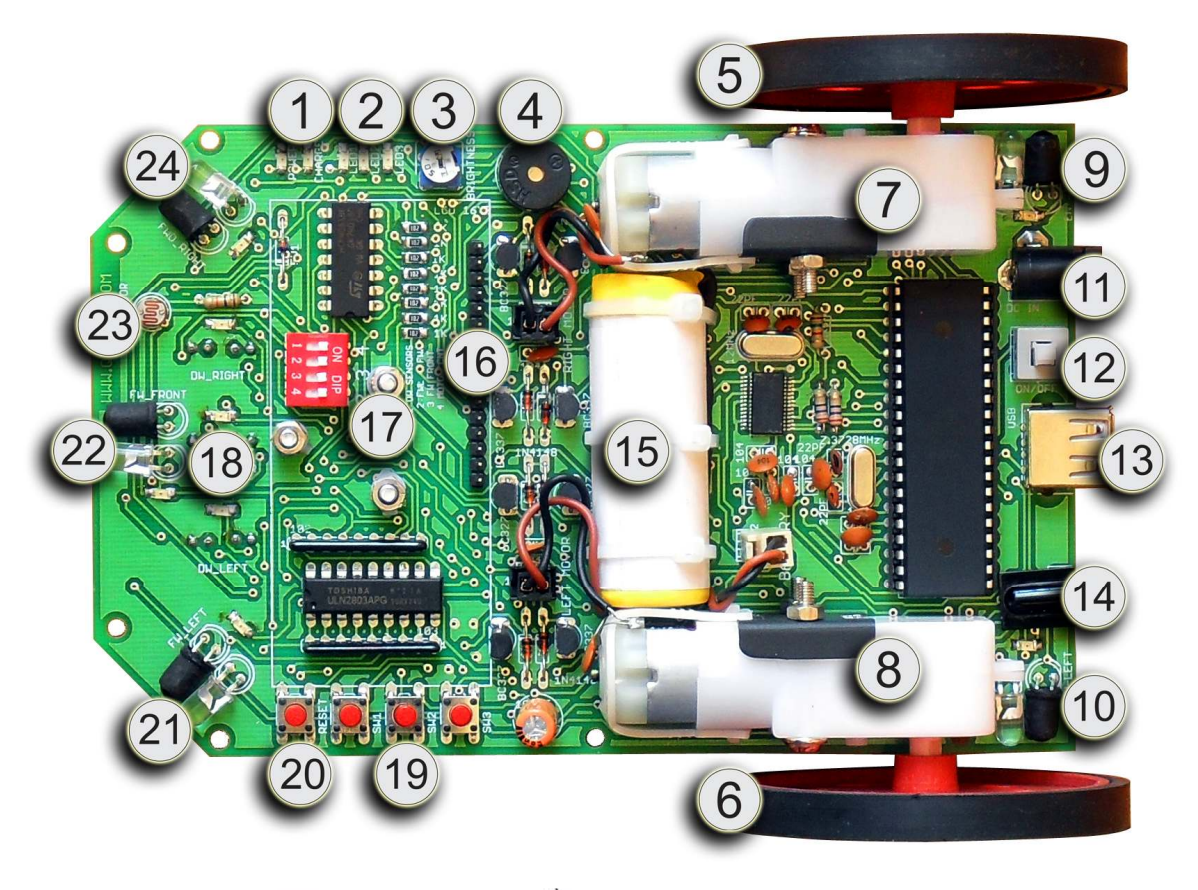

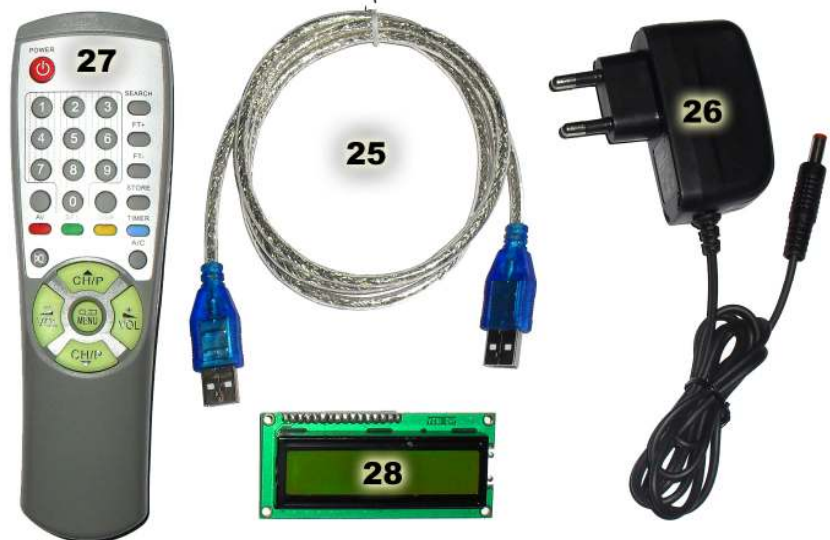

| Со | mponent              | Usage                                        |
|----|----------------------|----------------------------------------------|
| 1. | Power & Charge LED's | Indicate whether the Qu-Bot has been powered |
|    |                      | up. Charge LED will glow once battery is     |
|    |                      | charged through AC charger.                  |
| 2. | LED1, LED2 & LED3    | Lights up through software                   |

### Page **13** of **52**

| 3. LCD Brightness Control  | Controls Brightness of 16X2 LCD                  |
|----------------------------|--------------------------------------------------|
| 4. Buzzer                  | Buzzes                                           |
| 5. Right Wheel             | Right Driving wheel                              |
| 6. Left Wheel              | Left Driving wheel                               |
| 7. Right Motor             | Right Driving motor                              |
| 8. Left Motor              | Left Driving motor                               |
| 9. Left encoder sensor     | Counts steps the left motor has moved.           |
|                            | Counts automatically. It Will not count if wheel |
|                            | moves due to any external force other than       |
|                            | motor.                                           |
| 10. Left encoder sensor    | Counts steps the right motor has moved.          |
| 11. DC Jack                | Input for charging through AC Charger.           |
| 12. On/Off Switch          | Power On/Off Switch. If Pressed power on.        |
| 13. USB Connector          | Connects to USB of PC through USB cable.         |
|                            | Qu-Bot also gets powered and charged.            |
| 14. IR Remote Sensor       | Receives signals from IR remote                  |
| 15. Li-ion Battery         | Battery which powers up Qu-Bot.                  |
|                            | Remove Battery connector when not in use.        |
| 16. LCD Header             | Connects to 16X2 LCD.                            |
| 17. Sensor Select Switch   | Controls power to sensors 9,10,18,21,22&24       |
|                            | Sensors use lot of battery power. Turn them off  |
|                            | if they are not used.                            |
|                            | Switch1 controls power to sensor 18              |
|                            | Switch2 controls power to sensor 21,24           |
|                            | Switch3 controls power to sensor 22              |
|                            | Switch4 controls power to sensor 9,10            |
|                            | To turn off power drag switch to left side.      |
| 18. Line follower sensors  | Also called as downward Sensors.                 |
| 19. SW1, SW2, SW3          | Input Switches                                   |
| 20. Reset Switch           | Press and release to restart program.            |
| 21. Lett Ubstacle sensor   | Also called as Forward Left sensor               |
| 22. Center Obstacle Sensor | Also called as Forward Center sensor             |
| 23. LDR Sensor             | Ambient Light Sensor                             |
| 24. Right Obstacle Sensor  | Also called as Right Center sensor               |
| 25. USB Cable              | Used to connect Qu-Bot to PC                     |
| 26. AC Charger             | For recharging of battery                        |
| 27. IR Remote              | Sends wireless infrared signals to Qu-Bot        |
| 28. LCD                    | 16X2 Characters LCD, Connects to 16.             |

#### 2. USB driver & QBVLab Software Installation 2.1. USB Driver Installation

Before connecting the Qu-Bot to USB port of PC you need to install driver for USB on your PC. Qu-Bot is compatible with most windows versions. In this manual all screenshots are taken from Windows 7 Ultimate operating system, however Qu-Bot is tested on most of the windows versions successfully. There are 2 files USB driver XP.exe and USB driver Vista-7.exe in Qu-Bot CD. If your operating system is Windows XP or earlier then run USB driver XP.exe. If you are running Windows Vista or Windows 7 then run USB driver Vista-7.exe.

| Preparing Setup                                                                                                    | Sala V                           |
|----------------------------------------------------------------------------------------------------|----------------------------------|
| Please wait while the InstallShield Wizard prepares the setup.                                                          |                                  |
| PL-2303 Vista Driver Installer Setup is preparing the InstallShi<br>through the rest of the setup process. Please wait. | eld Wizard, which will guide you |
|                                                                                                    |                                  |
|                                                                                                    |                                  |
|                                                                                                    |                                  |
|                                                                                                    |                                  |
| -1014-14                                                                                                    |                                  |

After starting the setup the above window appears. Qu-Bot uses PL2303 chip for USB communication. This is the driver for the same.

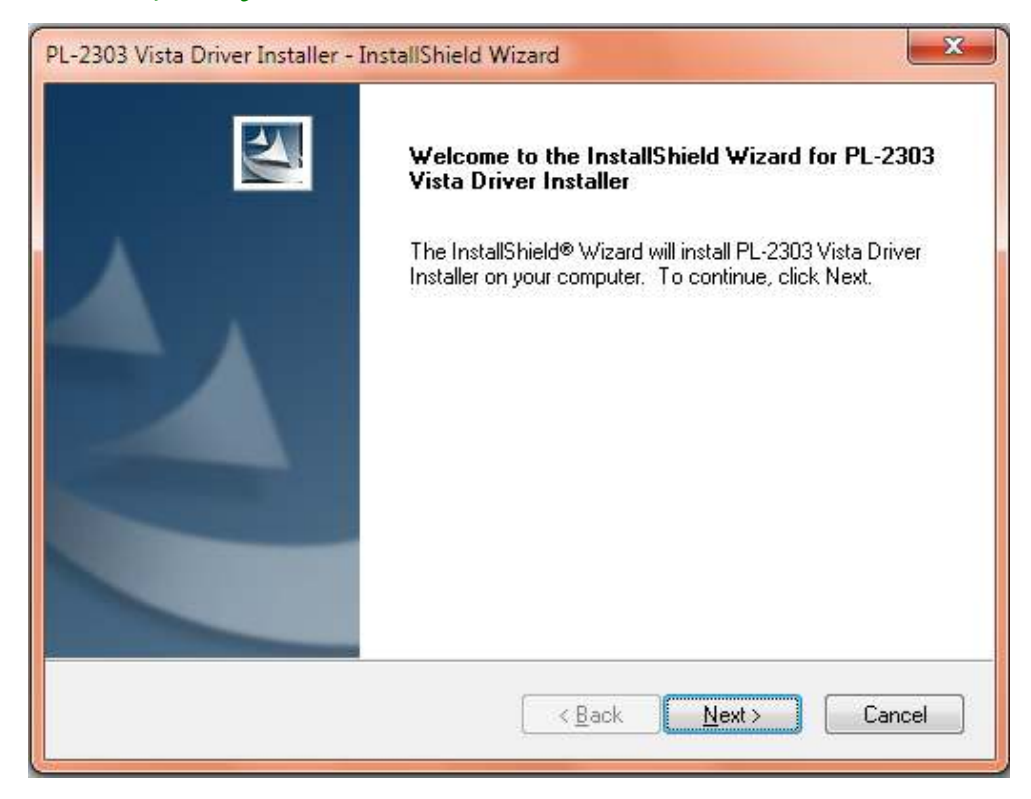

#### Press next to continue.

| Please read the following license agr                                                                                                    | eement carefully.                                                                                                    |                                                                                  |
|----------------------------------------------------------------------------------------------------|----------------------------------------------------------------------------------------------------|----------------------------------------------------------------------------------|
| End User License Agreement ("EUL                                                                                                    | A'')                                                                                                    | *                                                                                |
| Do not install or use the software un<br>terms. Permission to use the softwar<br>terms. Installation or use of the softw<br>license terms. Acceptance will bind<br>contract with Prolific Technology Ind | til you have read and accepted a<br>e is conditional upon your agreei<br>vare by you will be deemed to be<br>you to the license terms in a lega<br>C. | all of the license<br>ng to the license<br>acceptance of the<br>Illy enforceable |
| This is an agreement between you,<br>By using this software, you agree to                                                                                                    | the end user, and Prolific Techni<br>become bound by the terms of t                                                                                   | ology Inc. ("Prolific").<br>his agreement.                                       |
| JEVOU DO NOT ACOFE TO TUE :                                                                                                    |                                                                                                    |                                                                                  |
| I accept the terms of the license                                                                                                    | agreement                                                                                                    | Print                                                                            |
| I do not accept the terms of the li                                                                                                    | cense agreement                                                                                                    |                                                                                  |
| aliShield                                                                                                    |                                                                                                    |                                                                                  |
|                                                                                                    |                                                                                                    |                                                                                  |

On License agreement page click "I accept..." and click next.

Page **16** of **52** 

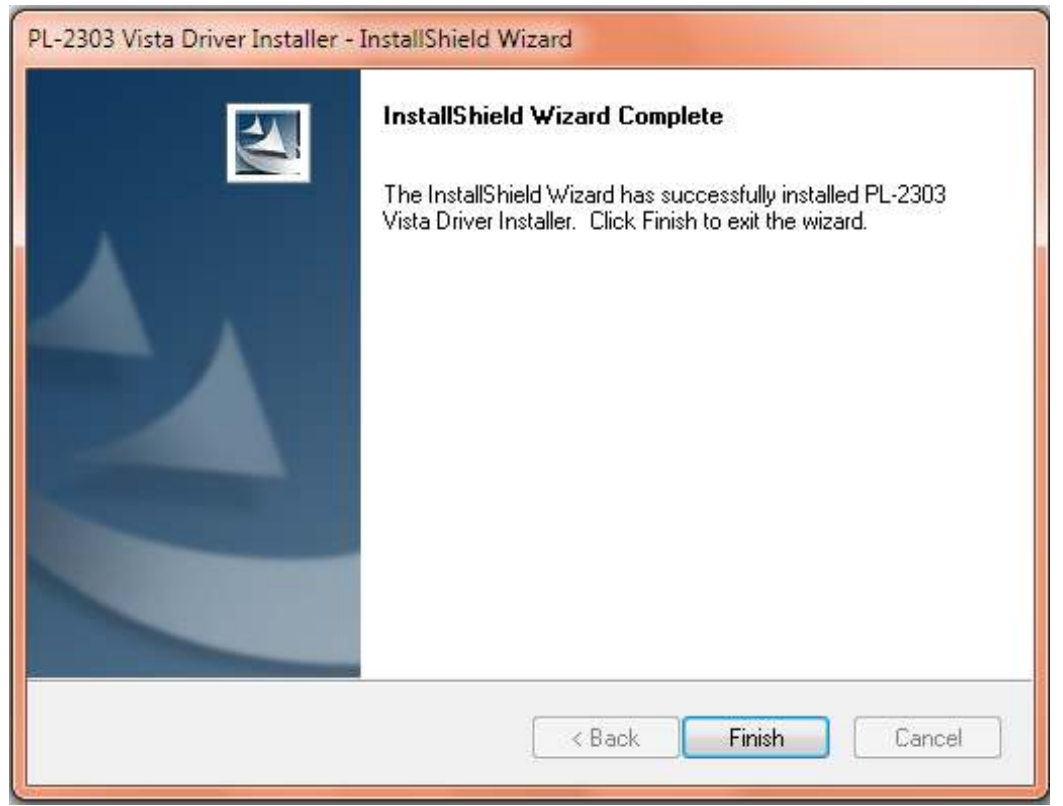

This finishes the installation. Press finish to close the window. Now the driver is installed.

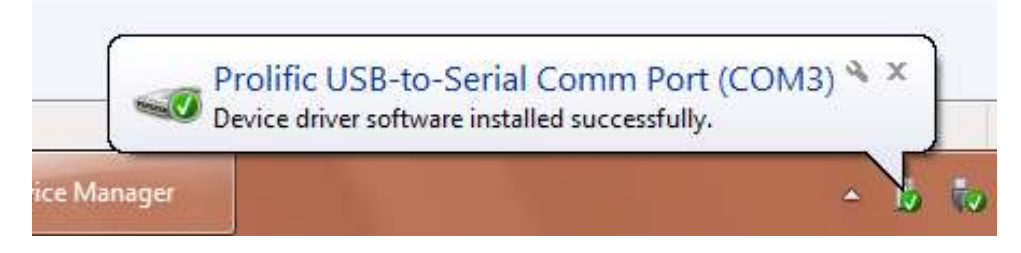

Inserting the USB cable from Qu-Bot should now automatically detect the device and give connect device sound. It will also show balloon from the task bar as shown in above picture.

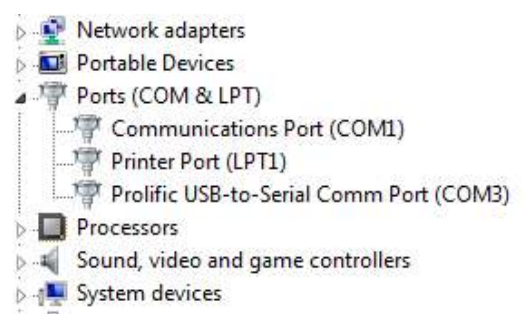

In case of any problem to verify that driver is installed correctly you can check Control Panel-System-Device Manager – Ports. There should be a device called Prolific USB-to-Serial Comm Port (Port number).

#### 2.2. Qu-Bot Visual Lab Installation

In Qu-Bot CD there is a setup file for Qu-Bot Visual Lab software. The file name is QBVLabSetup.exe. Run this file to install QBVLab software.

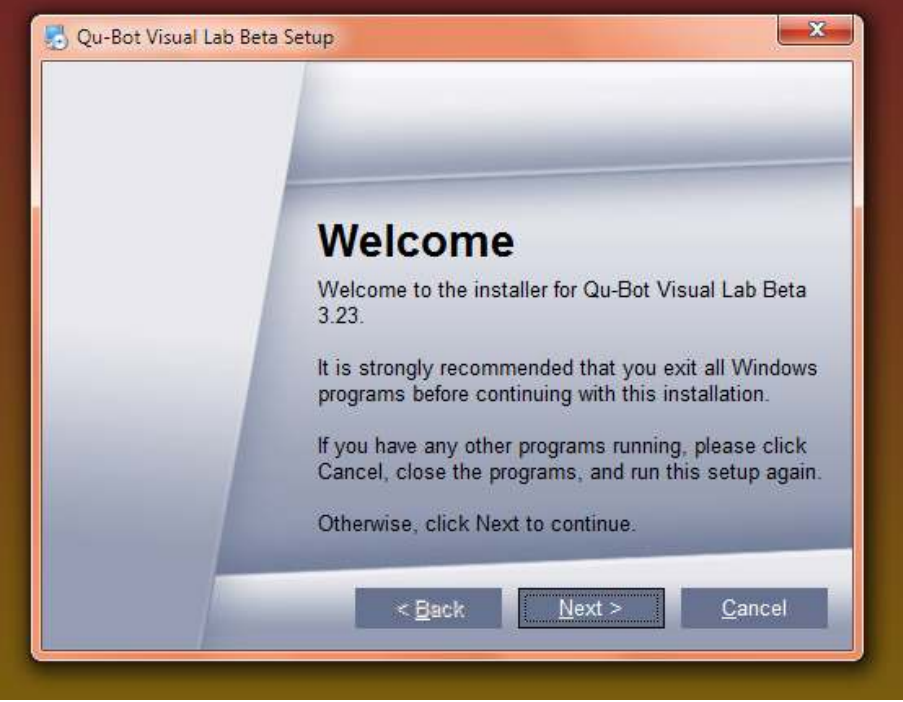

On the welcome screen click next to install software.

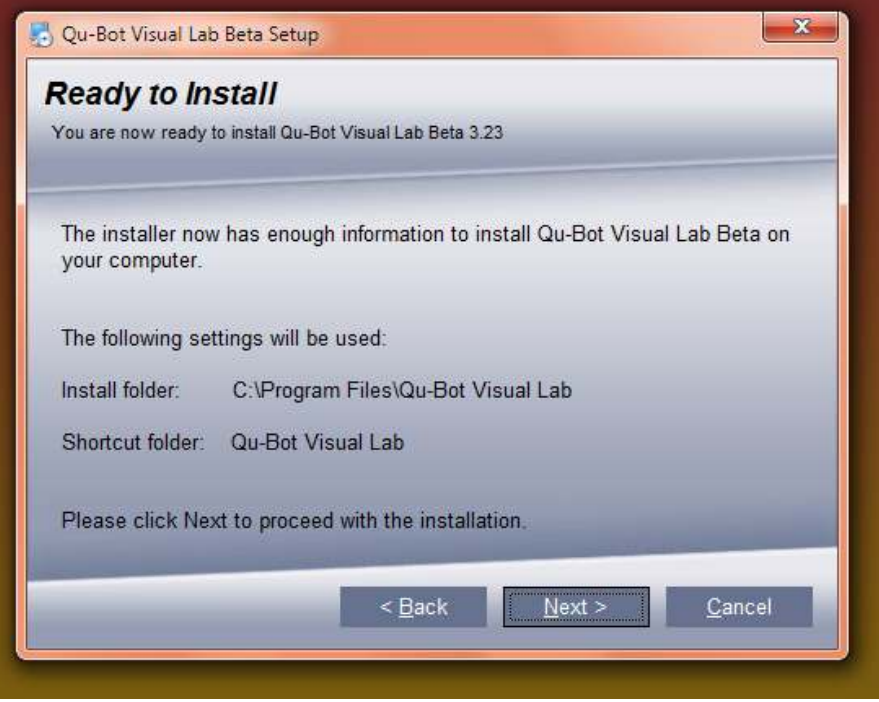

On ready to install page it shows location where the files will be installed. Click next to start setup.

Page 18 of 52

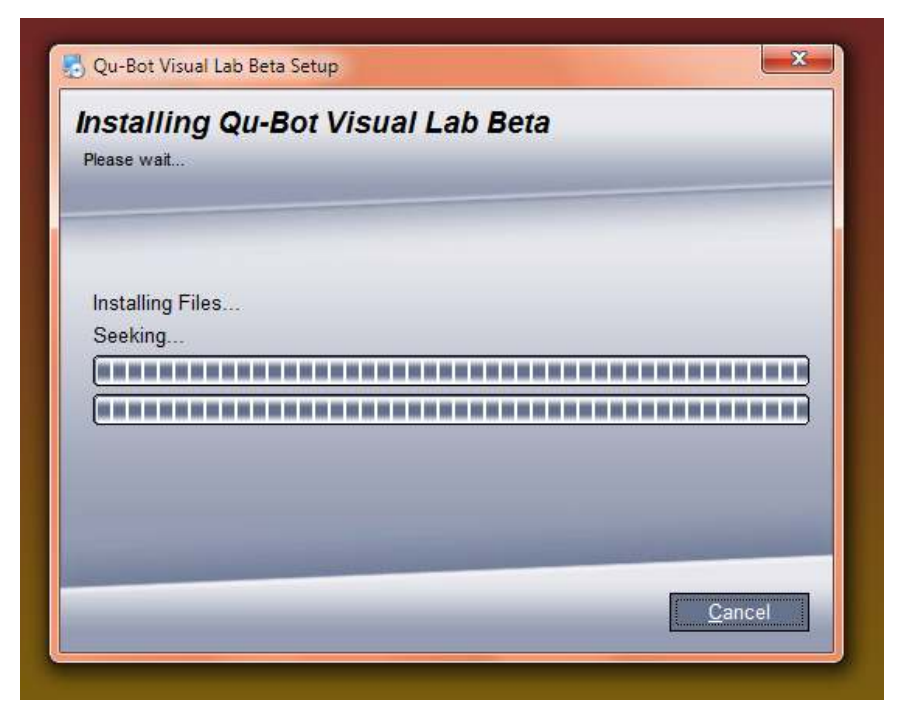

Within few seconds the software gets installed.

| Qu-Bot Visual Lab Bet | a Setup                                                                                       |
|-----------------------|-----------------------------------------------------------------------------------------------|
|                       |                                                                                               |
|                       | Installation Successful<br>The Qu-Bot Visual Lab Beta 3.23 installation is<br>complete.       |
|                       | Thank you for choosing Qu-Bot Visual Lab Beta!<br>Please click Finish to exit this installer. |
|                       | < Back <u>F</u> inish <u>C</u> ancel                                                          |

Now the software is installed. Press finish to exit installer. The QBVLab icon now appears on desktop as well as start menu. Run it to start the software.

#### 3. Basic usage of Qu-Bot Visual Lab V3.23 (QBVLAB)

#### **3.1. Qu-Bot Visual Lab Structure**

#### 3.1.1. Screen display

After successful installation open the QBVLab software. The software will look as below.

| Qu-Bot Visual Lab          |                              |                                            |     |
|----------------------------|------------------------------|--------------------------------------------|-----|
| File Tools View            | Help                         |                                            | 5 6 |
|                            | Save Save Program            | Code Flow (100%)                           |     |
| 6                          | Components -p                | START LCD INIT : No UART BAUD RATE : 57600 |     |
| VARIABLE DE                | LAY VARIABLE COUNTER         | 7                                          |     |
| BUZZER L                   | ED LCD MOTOR                 |                                            |     |
| UART                       | ED D D                       |                                            |     |
|                            | F IF IF<br>RTI (IB) (Switch) |                                            |     |
|                            | 10070                        |                                            |     |
| (Condition)                | BUD                          |                                            |     |
| Attributes Explor          | rer                          |                                            |     |
| Attribute                  | Value                        |                                            |     |
| LCD INIT                   | No                           |                                            |     |
| UART Baud Rate             | 57600                        |                                            |     |
| Roide<br>Programa<br>Robot | alle State                   | Ready8                                     | 10  |

#### Below is the list of basic components marked by numbers in the screenshot.

- 1. Menu bar: Contains File, Tools, View and Help.
- 2. Quick menu bar: Contains New, Load, Save and Program options.
- 3. Components window: Contains operational, output and conditional blocks.
- 4. Attribute explorer: Indicates component block properties.
- 5. Zoom out & Zoom in: Shown only if further zoom in or zoom out is possible.
- 6. Collapse all and expand all buttons: Expands and collapse all branches.
- 7. Code flow window: Space for programming Qu-Bot
- 8. Status bar: Shows status of programming
- 9. Progress bar: Shows programming progress
- 10. USB status: Switches between green and red while connected to Qu-Bot.

#### 3.1.2. Menu Bar

3.1.2.1. File

| File | ] Tools View | Help     |
|------|--------------|----------|
|      | New Code     | Ctrl+N   |
|      | Open         | Ctrl+0   |
|      | Save         | Ctrl+S   |
|      | Save As      | Shift+F2 |
|      | Exit         | Ctrl+X   |

3.1.2.1.1. New Code (Ctrl+N): Creates a new blank file. Click the "New" button on quick menu bar or "File-> New Code".

**3.1.2.1.2. Open (Ctrl+O):** Opens a previously saved file. Click "Open" button on quick menu bar or "File-> Open". Then select ".QBF" file and click open.

| <ul> <li>Open QBVLab File</li> <li>QBVLab San</li> </ul> | nple codes 🔸 1. LED | ✓ 4y Search 1. LED                                                                                                    | <u>×</u><br>م                                                                                        |
|----------------------------------------------------------|---------------------|----------------------------------------------------------------------------------------------------|----------------------------------------------------------------------------------------------------|
| Organize 👻 New folder                                    |                     | 822 💌                                                                                                    |                                                                                                    |
| QBVLab Sample co                                         | Name                | Date modified<br>11/18/2009 12:19<br>11/17/2009 9:47 AM<br>11/18/2009 12:44<br>11/17/2009 8:22 AM<br>12/1/2009 8:26 AM<br>11/17/2009 10:01<br>11/17/2009 10:03<br>11/17/2009 10:11 | Type<br>QBF File<br>QBF File<br>QBF File<br>QBF File<br>QBF File<br>QBF File<br>QBF File<br>QBF File |
| 📕 14. DEFAULT TES 👻 🤞                                    | [                   |                                                                                                    | ۲                                                                                                    |
| File nam                                                 | e:                  | ✓ QBVLab Files (*.qbf)     Open    ▼                                                                                                    | ▼<br>ancel                                                                                           |

Page **21** of **52** 

**3.1.2.1.3.** Save (Ctrl+S): Saves a file. Click the "Save" button on quick menu bar or "File-> Save". Once you see following window add proper name to the file and click save. There is no need of adding ".QBF" extension.

| Drganize 🔻 🛛 New folde                                                                                                    | r                                                           |                                                                                                    |                                                                                          |
|----------------------------------------------------------------------------------------------------|-------------------------------------------------------------|----------------------------------------------------------------------------------------------------|------------------------------------------------------------------------------------------|
| QBVLab Sample co<br>1. LED<br>2. BUZZER<br>3. LCD<br>4. MOTOR<br>5. SWITCH<br>6. UART<br>7. OBSTACLE SEN<br>8. LINE SENSORS<br>9. CDS SENSOR<br>10. MOTOR COU<br>11. IR REMOTE SE<br>12. IF ELSEIF ELSE<br>12. ADDUICATION | Name  1.qbf 2.qbf 3.qbf 4.qbf 5.qbf 6.qbf 7.qbf 8.qbf 9.qbf | Date modified<br>11/18/2009 12:19<br>11/17/2009 9:47 AM<br>11/18/2009 12:44<br>11/17/2009 9:58 AM<br>12/1/2009 8:22 AM<br>12/1/2009 8:26 AM<br>11/17/2009 10:01<br>11/17/2009 10:03<br>11/17/2009 10:11 | Type<br>QBF File<br>QBF File<br>QBF File<br>QBF File<br>QBF File<br>QBF File<br>QBF File |
| 14. DEFAULT TES *                                                                                                    | ٠ [                                                         |                                                                                                    |                                                                                          |

3.1.2.1.4. Save As (Shift+F2): Similar to "Save". Saves file in different name Click "File-> Save As".

3.1.2.1.5. Exit (Ctrl+X): Exit from QBVLab.

3.1.2.2. Tools

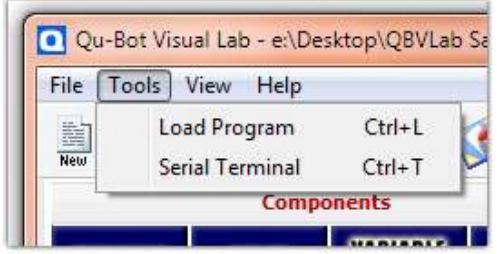

**3.1.2.2.1.** Load Program (Ctrl+L): Program written in code flow is transferred to Qu-Bot via USB Cable. Please connect USB Cable before programming.

**3.1.2.2.2. Serial Terminal (Ctrl+T):** Opens Serial Terminal window from which you can send and receive UART commands.

3.1.2.3. View

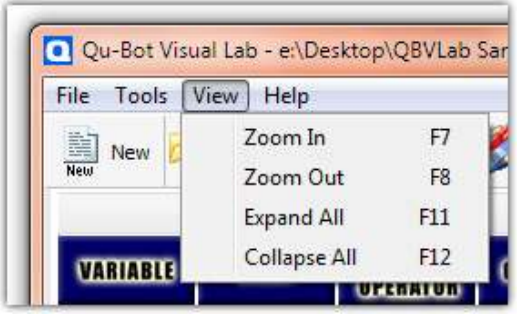

3.1.2.3.1. Zoom In (F7): Makes All icons smaller in size.

- 3.1.2.3.2. Zoom Out (F8): Makes All icons smaller in size.
- 3.1.2.3.3. Expand All (F11): Expands All Branches.
- 3.1.2.3.4. Collapse All (F12): Collapse all Branches.

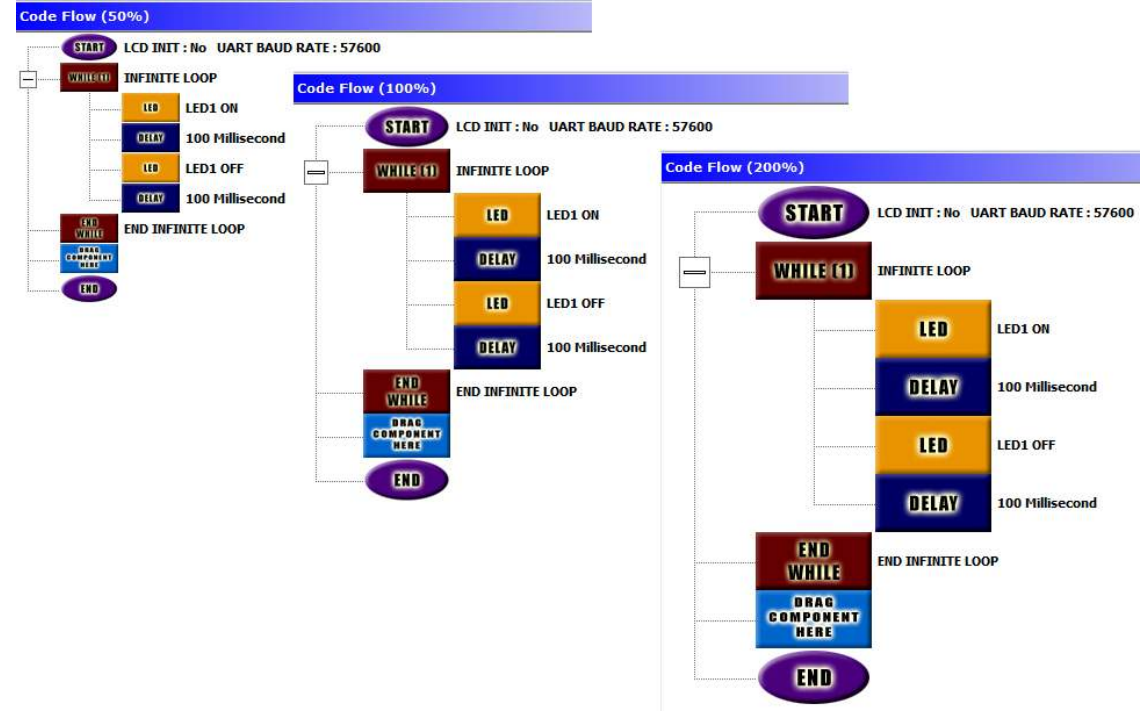

#### Zoom In & Zoom Out

#### 3.1.2.4. Help

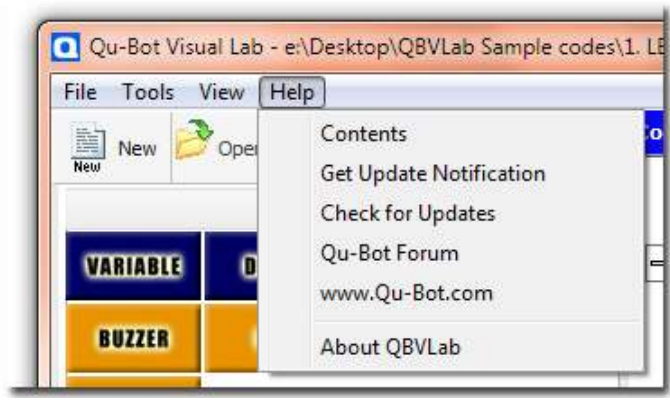

3.1.2.4.1. Contents: Browse Help.

Page **23** of **52** 

3.1.2.4.2. Get Update Notification: Register your email id for notification of new QBVLab software update.

3.1.2.4.3. Check for Updates: Check for current latest QBVLab Version.

3.1.2.4.4. Qu-Bot Forum: Are you facing any problems?? Visit forums for solutions.

- 3.1.2.4.5. www.Qu-Bot.com: Visit website www.Qu-Bot.com.
- 3.1.2.4.6. About QBVLab: Shows credits, copyright and version info.

| -                    | Compo                  | nents                | -12              |
|----------------------|------------------------|----------------------|------------------|
| VARIABLE             | DELAY                  | VARIABLE<br>OPERATOR | COUNTER          |
| BUZZER               | LED                    | LCD                  | MOTOR            |
| UART                 |                        |                      |                  |
| (17<br>(Condition)   | ELSE IF<br>(Condition) | 11<br>(1021102)      | iF<br>(Variable) |
| IF<br>(LOR)          | UABTI)                 | ()<br>(18)           | (F<br>(Switch)   |
| IF<br>(MOTOR)        |                        |                      | 3                |
| WHILE<br>(Condition) | WHILE (T)              |                      |                  |

#### 3.1.3. Component Blocks

Depending upon the use of the component blocks they are divided in five different categories. Start & End logic blocks are already added to the code flow which indicates start and end of Qu-Bot Program. These blocks can't be dragged from component window.

- 1. Output blocks (Yellow)
- 2. Operational blocks (Blue)
- 3. Conditional blocks (Green)
- 4. Loop blocks (Red)
- 5. Start and End blocks (Purple)

| BUZZER          | Controls Buzzer on, off and toggle.                                                                                                    |
|-----------------|----------------------------------------------------------------------------------------------------|
| LED             | Controls LED1, 2 and 3 on, off and toggle.                                                                                                    |
| LCD             | Displays Text & Variables on 16X2 LCD.                                                                                                    |
| MOTOR           | Motors operate according to speed and direction input value.                                                                                               |
| UART            | Displays text and variables on serial terminal window. Used for giving data to PC through USB.                                                             |
| 3.1.3.2. Operat | ional blocks (Blue)                                                                                                    |
| VARIABLE        | Used for Initialization of variables.<br>E.g. Variable=Constant Value Or Variable=Variable.<br>Note: In case of UART_Input & IR_Input refer section 7.3.1. |

#### 3.1.3.1. Output blocks (Yellow)

| DELAY                        | Generates Delay in Microseconds, Milliseconds and Seconds.                                                                                                    |
|------------------------------|----------------------------------------------------------------------------------------------------|
| VARIABLE<br>OPERATOR         | <ul> <li>Operates on more than One Operands. One of the operands must be Variable and second operand can be either variable or constant. Operators available are (+,-,*, /).</li> <li>E.g. <ol> <li>Variable1 = Variable2 - Variable3</li> <li>Variable1 =Variable2 * Constant</li> </ol> </li> <li>Notes: <ol> <li>Various data type variables can be used in one operation.</li> <li>Value will be limited as per the data type of Variable1 in above example operations.</li> <li>Constant value in e.g. limited to 0-255.</li> </ol> </li> </ul> |
| COUNTER                      | Increment or decrement counter variable.                                                                                                    |
| 3.1.3.3. Conditio            | nal blocks (Green)                                                                                                    |
| IF<br>(Condition)<br>ELSE IF | <ol> <li>Split code flow depending upon the condition. If<br/>condition is true execute IF part and then go to step5.</li> <li>Check for next ELSEIF or ELSE block.</li> <li>If ELSEIF is encountered check condition. If condition is<br/>true execute ELSEIF part and then go to step5. Else go to</li> </ol>                                                                                                    |
| (Condition)                  | <ol> <li>If ELSE is encountered execute else part.</li> <li>Execute code flow below ENDIF.</li> </ol>                                                                                                    |
| ENDIF                        | In this conditional blocks you can write multiple conditions<br>having OR & AND logic operations through Condition builder<br>window.<br>*All following functions can be done using this IF(Condition)<br>master block.                                                                                                    |
| IF<br>(Sensor)               | Branch depending upon the Front obstacle sensors or line follower sensors.                                                                                                    |
| lf<br>(Variable)             | Branch depending upon variable value.                                                                                                    |
|                              | Branch depending upon LDR_Vaue Variable.                                                                                                    |

| IF<br>(UART)   | Branch depending upon UART input Variable.                      |
|----------------|-----------------------------------------------------------------|
| IF<br>(IR)     | Branch depending upon input IR Code.                            |
| lF<br>(Switch) | Branch depending upon the Switch1, 2 & 3 status.                |
| LF<br>(Motor)  | Branch depending upon the Motor counter (Encoder)<br>Variables. |
| 2121           |                                                                 |

3.1.3.4. Loop blocks (Red)

| WHILE (1)            | Infinite loop.                                  |
|----------------------|-------------------------------------------------|
| WHILE<br>(Condition) | Conditional Loop. Loop until condition is true. |
| 2 1 2 5 STADT 8      |                                                 |

#### 3.1.3.5. START & END (Purple)

| START | Indicates start of Program. LCD & UART properties can be set from this block.                   |
|-------|-------------------------------------------------------------------------------------------------|
| HD    | Indicates End of program. Three short beeps will indicate program execution is ended on Qu-Bot. |

#### 3.2. Programming Qu-Bot in QBVLab

#### 3.2.1. How to Drag & Drop Component Blocks??

The component block is dragged until the click is pressed. Simply click on any of the component block you want to drag from component window. Drag it to the position you want in the code flow & release click on mouse to drop the component block. If you have dragged the component block to the correct place in code flow window then the component block will be added in the code flow at that position. (Try to move LED block in the code flow.)

#### **3.2.2.** How to set attributes of any component block

All component blocks can be set to do different functions by choosing attributes of the block from attribute explorer window. To set or change attributes of the component block please click on the component block that is added in code flow. Once you click on the component block you will see all the attributes of that component block in attribute explorer window. Once attributes are set or changed the attributes will appear on the right side of that block. (Set attributes of LED block to LED1 ON. Now your program will look as shown in the image below.)

| lie Tools           | View Help              |                      |                  |                                   |
|---------------------|------------------------|----------------------|------------------|-----------------------------------|
| New 🔗               | Open                   | Save                 | S Program        | Code Flow (100%)                  |
|                     | Compo                  | nents                | -10              | LCD INIT : No UART BAUD RATE : 57 |
| VARIABLE            | DELAY                  | VARIABLE<br>OPERATOR | COUNTER          | LED LED1 ON                       |
| BUZZER              | LED                    | LCD                  | MOTOR            | COMPONENT<br>HERE                 |
| UART                |                        |                      |                  |                                   |
| (F<br>Condition)    | ELSE IF<br>(Condition) | (F)<br>(Sensor)      | (F<br>(Variance) |                                   |
| 003                 | IF<br>(UARI)           | (F<br>(B)            | if<br>(Switch)   |                                   |
|                     |                        |                      |                  |                                   |
| WHILE<br>Condition) | WILLIAM                |                      |                  |                                   |
| Attributes I        | xplorer                |                      |                  | 1                                 |
| Attribute           | Value                  |                      |                  |                                   |

#### 3.2.3. Programming Qu-Bot

Check that you have connected USB cable to your Qu-Bot. Once you have built program as above click on program. Check Status bar for programming status. Once you get programming complete on status bar and USB Status symbol Red you can check your Qu-Bot. Do not disconnect USB cable while USB status is green. LED1 will be ON. Also you will hear three short beeps from buzzer which indicates END of program.

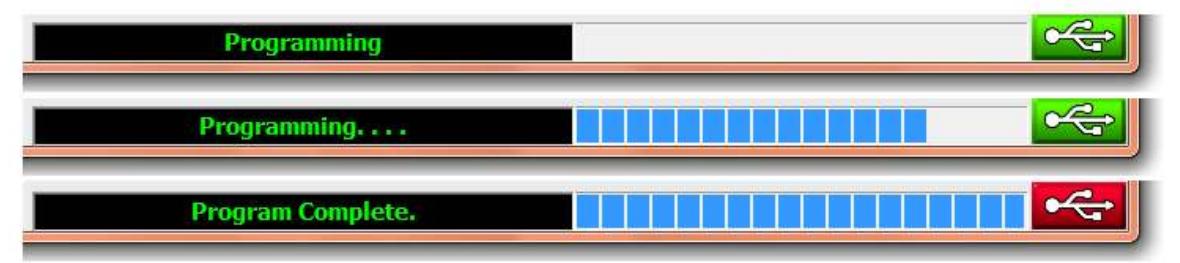

Programming status indication

#### **3.2.4.** Deleting block from code flow window.

To delete any block and right click on the block and select delete from the menu. \*All sub Items that are shown with indent from that block will be deleted automatically.

#### 4. Programming in Qu-Bot Visual LAB (Output Blocks)

In this chapter we will learn how to use blocks listed under Section 3.1.3.1.

#### 4.1. Lighting LED's

#### 4.1.1. Characteristics of LED Block

LED Block controls on, off and toggle status of LED's. There are in total 3 LED's on Qu-Bot which can be separately operated by this module. LED's are indicated by number in figure 2.1.

#### 4.1.2. Changing Attributes

| Attribute     | Value        |   |
|---------------|--------------|---|
| Select Output | LED1 ON      | + |
|               | LED1 ON      | × |
|               | LED1 OFF     | 1 |
|               | LED2 ON      |   |
|               | LED2 OFF     |   |
|               | LED3 ON      |   |
|               | LED3 OFF     |   |
|               | TOGGLE LED 1 |   |
|               | TOGGLE LED2  | ~ |

Left Click on the LED block in code flow to see attributes.

"Select Output": Left click on value block to see drop down menu.

For Each LED there are three options. Total options available are LED1 ON, LED1 OFF, LED2 ON, LED2 OFF, LED3 ON, LED3 OFF, TOGGLE LED1, TOGGLE LED2, and TOGGLE LED3.

#### 4.1.3. LED On/Off Sequence

| START             | LCD INIT : No UART BAUD RATE : 57600 | Arrange the block and set attributes as shown in the  |
|-------------------|--------------------------------------|-------------------------------------------------------|
| LED               | LED1 ON                              | figure.                                               |
| DELAY             | 2000 Millisecond                     | Check section 7.5 for setting                         |
| LED               | LED1 OFF                             | The program will execute as                           |
| LED               | LED2 ON                              | below when downloaded to Qu-<br>Bot.                  |
| DELAY             | 1000 Millisecond                     | LED1 will be on for 2 Seconds                         |
| 100               | LED2 OFF                             | LED1 will be off and LED2 will                        |
|                   | EED3 ON                              | be on for 1 second.<br>LED2 will be off and LED3 will |
| IED               | 1FD3 OFF                             | be on for 500mS.                                      |
| COMPONENT<br>HERE | and a second second                  | Buzzer will beep thrice indicating end of program.    |
| END               |                                      |                                                       |

Page **28** of **52** 

#### 4.2. Ringing buzzer

#### **4.2.1.** Characteristics of Buzzer Block

Buzzer Block controls on, off and toggle status of Buzzer.

#### 4.2.2. Changing Attributes

| Attribute | Value  |   |
|-----------|--------|---|
| AUIDULE   | volue  |   |
| OUTPUT    | ON     | - |
|           | ON     |   |
|           | OFF    |   |
|           | TOGGLE |   |

Left Click on the Buzzer block in code flow to see attributes. **"Output":** Selects buzzer output.

For Buzzer there are three options ON, OFF and TOGGLE.

#### 4.2.3. Ringing Buzzer for 1 second

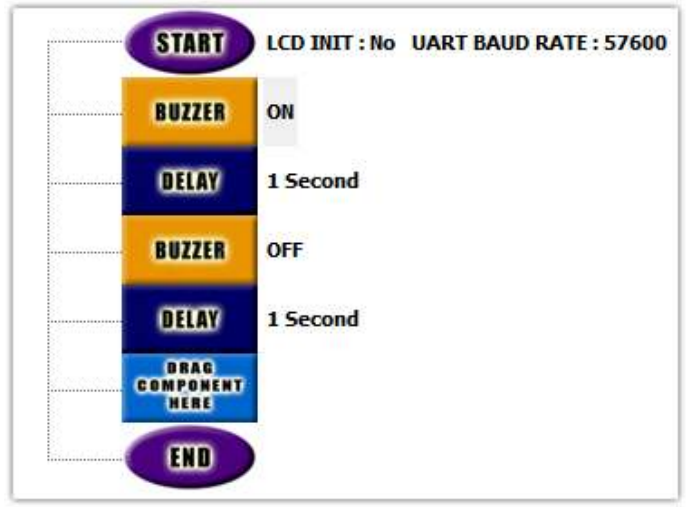

Arrange the blocks and set attributes as shown in the figure.

The program will execute as below when downloaded to Qu-Bot.

Buzzer will be on for 1 second.

Buzzer will be off for 1 second.

Buzzer will beep thrice indicating end of program.

#### 4.3. Writing to LCD

#### 4.3.1. Characteristics of LCD Block

LCD Block controls 16X2 Liquid Crystal Display on Qu-Bot. LCD is detachable from Qu-Bot hence you can select whether to use LCD or not from Start Block attribute. Set "LCD Init" attribute to "Yes" to use LCD.

\*If you have not initialized LCD through start block attributes explorer then LCD block cannot be dragged from Component window to code flow window.

\*If you have initialized LCD through start block attributes explorer and you have not connected LCD to Qu-Bot, your program may work erratically.

#### 4.3.2. Changing Attributes

| Attribute       | Value    |
|-----------------|----------|
| Clear Screen    | Yes      |
| Home            | No       |
| Goto X(0-15)    | 4        |
| Goto Y(0-1)     | 0        |
| LCD Output Type | TEXT     |
| Output Text     | HELLO!!! |
| Output Variable |          |

Left Click on the LCD block in code flow to see attributes.

"Clear Screen": Yes, No (Clear LCD and move cursor to First line and first column) "Home": Yes, No (Move cursor to First line and first column)

**"Goto X (0-15)":** Go to column X. X=0 1<sup>st</sup> column.

**"Goto Y (0-1)":** Go to Row Y. Y=0 1<sup>st</sup> row.

"LCD Output Type": Text, Variable

**"Output Text":** Active only when "LCD Output Type" value is "Text". The text value is written to LCD at current cursor position.

**"Output Variable":** Active only when "LCD Output Type" value is "Variable". The variable value is written to LCD at current cursor position.

#### 4.3.3. Display Text on LCD

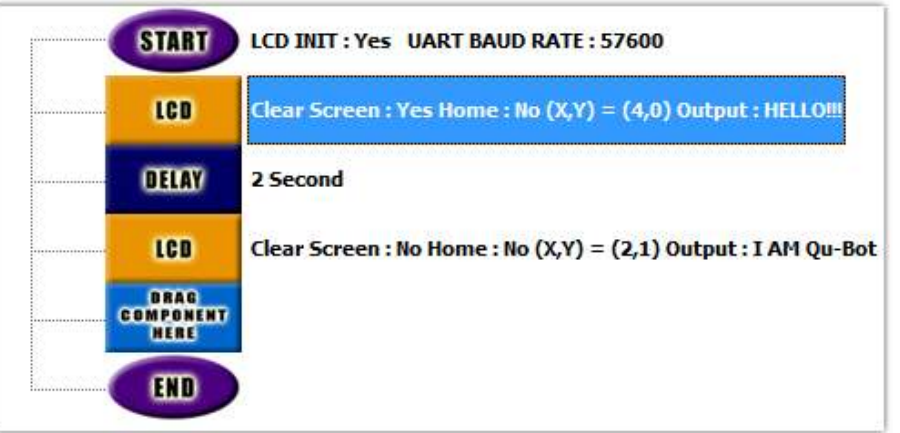

Arrange the blocks and set attributes as shown in the figure.

The program will execute as below when downloaded to Qu-Bot. Clear LCD. Move cursor to Column 5 Row 1. Print text "Hello!!!" to LCD. Wait for 2 seconds. Go to Column 3 Row 2.

Print "I AM Qu-Bot"

Buzzer will beep thrice indicating end of program.

#### 4.4. Moving Qu-Bot

4.4.1. Characteristics of Motor Block

Motor Block Controls direction and speed of motors individually or combined.

#### 4.4.2. Changing Attributes

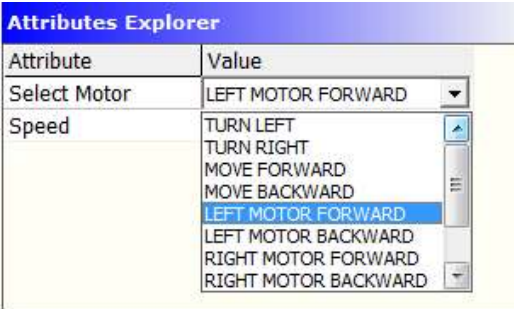

Left Click on the Motor block in code flow to see attributes.

"Select Motor": Selects motor and motor Direction.

Options in drop down menu are TURN LEFT, TURN RIGHT, MOVE FORWARD, MOVE BACKWARD, LEFT MOTOR FORWARD, LEFT MOTOR BACKWARD, RIGHT MOTOR FORWARD, RIGHT MOTOR BACKWARD, STOP, LEFT MOTOR STOP and RIGHT MOTOR STOP

**"Speed":** Speed of motor can be selected from drop down menu ranging from 0 to 10. 10 is maximum speed.

#### 4.4.3. Moving Qu-Bot in a circle

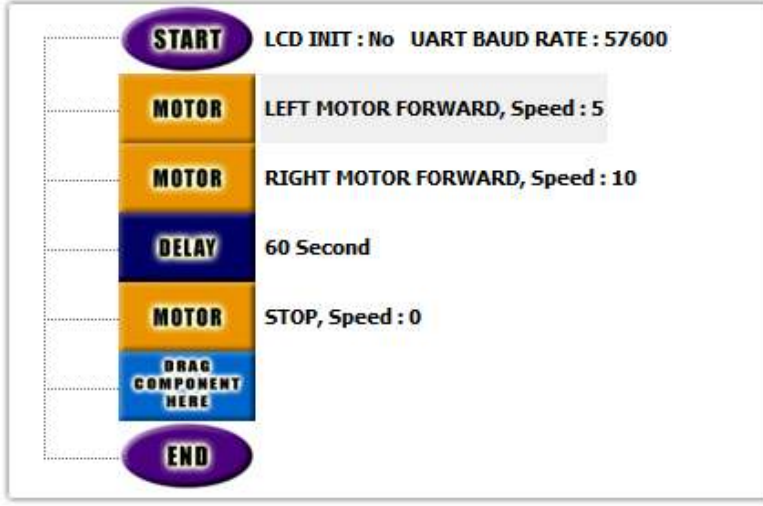

Arrange the blocks and set attributes as shown in the figure.

The program will execute as below when downloaded to Qu-Bot.

Left motor will move at half speed of right motor for 60 seconds. Hence Qu-Bot moves in anti-clockwise circle for 60 seconds.

Motors will stop and Qu-Bot will stand still after 60 seconds.

Buzzer will beep thrice indicating end of program.

#### 4.5. Communicate with PC through UART

#### **4.5.1.** Characteristics of UART Block

UART Block is used for sending data to the PC. Data can be seen from Tools -> Serial Terminal (Ctrl+T).

#### 4.5.2. Changing Attributes

| Attributes Explor | er         |  |
|-------------------|------------|--|
| Attribute         | Value      |  |
| UART Output Type  | TEXT       |  |
| Output Text       | HELLO!!!!! |  |
| Output Variable   |            |  |
|                   |            |  |

Left Click on the UART block in code flow to see attributes.

"UART Output Type": Selects output type between TEXT, VARIABLE and NEWLINE.

**"Output Text":** Send Text output to PC. Active only if "UART Output Type" is "Text".

**"Output Variable":** Send Variable Value as output to PC. Active only if "UART Output Type" is "Variable".

#### 4.5.3. Display Text on Serial Terminal

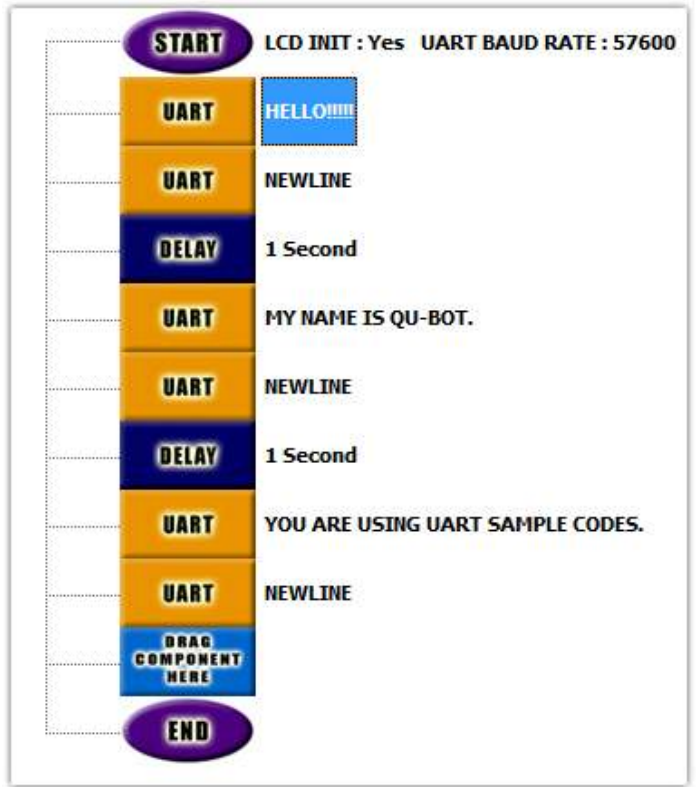

Arrange the blocks and set attributes as shown in the figure. The program will execute as below when downloaded to Qu-Bot. The execution of this program can be checked on serial terminal window. Qu-Bot will print "HELLO!!!" and NEWLINE. Wait for 1 Second.

### Page **32** of **52**

Qu-Bot will print "MY NAME IS QU-BOT." and NEWLINE. Wait for 1 second. Qu-Bot will print "YOU ARE USING UART SAMPLE CODES" and NEWLINE.

Buzzer will beep thrice indicating end of program.

#### 4.5.4. Using Serial Terminal to check output of above program

| Qu-Bot Visual Lab - e:\Desktop\Q8VLab Sample codes\6. UART\1.qbf |                           |
|------------------------------------------------------------------|---------------------------|
| File Ty Console                                                  |                           |
|                                                                  |                           |
| MY NAME IS QU-BOT.                                               |                           |
| YOU ARE USING UART SAMPLE CODES.                                 |                           |
| Vari                                                             |                           |
| BUZ                                                              |                           |
|                                                                  |                           |
|                                                                  |                           |
|                                                                  |                           |
| [Cond                                                            |                           |
|                                                                  |                           |
|                                                                  |                           |
|                                                                  |                           |
| WH (Sand                                                         |                           |
| Attrib                                                           |                           |
| Attribu                                                          |                           |
| UART Output                                                      | Contraction of the second |
| Output                                                           |                           |
|                                                                  |                           |
|                                                                  |                           |
|                                                                  |                           |
|                                                                  |                           |
|                                                                  |                           |
|                                                                  | 0                         |
| Connect to Qu-Bot Disconnect                                     | L <u>xit</u>              |
| Connected to the Qu-Bot on COM4                                  |                           |
| Ready                                                            |                           |

Select Tools -> Serial terminal to start serial terminal.

Select proper Baud Rate, Click "Clear Console" and then click on "Connect to Qu-Bot".

You will see above output on console.

#### 5. Programming in Qu-Bot Visual LAB (Loop Blocks)

We frequently need to perform an action over and over, often with variations in the details each time. The mechanism, which meets this need, is the 'loop'. In this section we will learn how to use blocks listed under section 3.1.3.2.

#### 5.1. WHILE(1) Infinite loop

#### 5.1.1. Characteristics of WHILE(1) Block

This block generates an Infinite loop. Program will never reach beyond END WHILE block of WHILE(1). Program sequence between WHILE(1) and END WHILE will be repeated infinite times.

#### 5.1.2. Blink LED1 forever

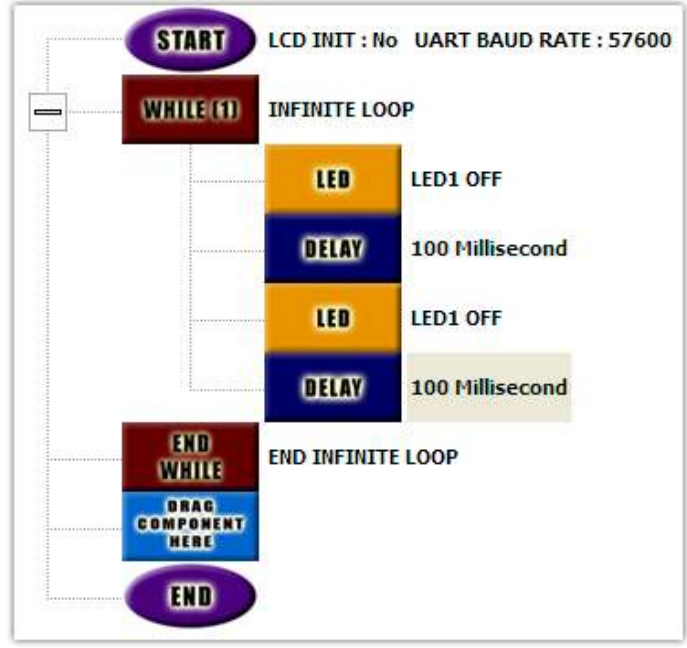

Above program will be executed as following.

First of all when code flow will encounter WHILE(1) block. The Qu-Bot will save the position of the next block.

Then it will execute the program normally and LED1 will be on and off for 100mS. When code flow encounters ENDWHILE block it will return to the position saved by WHILE(1) block.

Hence the same sequence will be repeated endlessly.

#### 5.2. WHILE(Condition) Conditional loop

This section is just to introduce this conditional looping block. Please check section 6.1.2 for more details on condition building.

#### 5.2.1. Characteristics of WHILE(Condition) Block

This block generates a loop where condition is checked first. If the condition is true the program sequence between WHILE(Condition) and END WHILE Blocks will be executed and the condition will be checked again. Until the condition is true the sequence between WHILE(Condition) and END WHILE Blocks will be repeated. If at

any point of time condition is false the code flow will shift to next block of ENDWHILE block.

#### 5.2.2. Blink LED1 until Switch1 is pressed

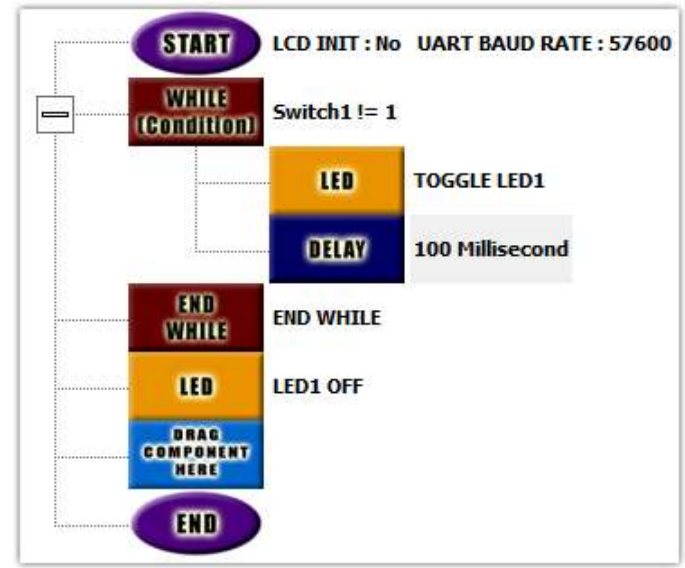

Above program will be executed as following.

First of all when code flow will encounter WHILE(Condition) block it will check for the condition. The condition is "Switch!=1" or "switch is not pressed".

If you have not pressed the switch the loop is just like a infinite WHILE(1) loop. Hence it will blink LED1.

Once you press Switch1 the code flow will move to WHILE(Condition) block within max 100ms and check condition.

\*If you have put 5 seconds of delay instead of 100mS and you press and release switch1 within delay time the condition won't be checked and the loop won't break. Hence the LED1 will continue to blink. Try and check result yourself.

Since the switch is pressed the condition will be false and code flow will move to block next to ENDWHILE which is a LED block with attributes "LED1 OFF".

Hence LED1 will be off and Buzzer will beep thrice indicating end of program.

#### 6. Programming in Qu-Bot Visual LAB (Conditional Blocks)

Sometimes we need to alter our actions in the face of changing circumstances. If there is an obstacle we need to turn our Qu-Bot right. You can notice that these decisions depend on some condition being met. We can check such conditions from these conditional blocks. In this chapter we will learn how to use blocks listed under Section 3.1.3.3.

#### 6.1. IF(Condition), ELSE IF(Condition), ELSE & ENDIF blocks

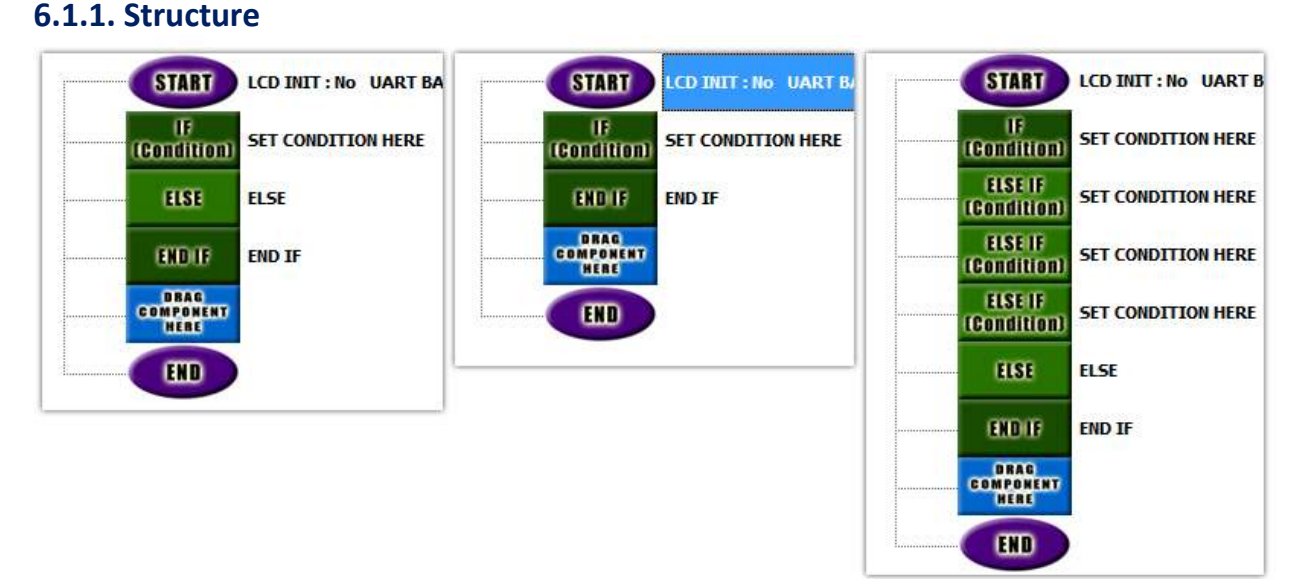

Once you drag IF(Condition) block the code flow window will look like left image. If you do not want ELSE block you can right click on the block and select delete (See 3.2.4). Then your code flow will look as shown in center image.

#### \*If you delete ELSE from any IF structure you will not be able to restore it.

ELSE IF(Condition) can be put between IF and ELSE Block. If there is no ELSE block it can be put anywhere in between IF(Condition) and ENDIF blocks. There can be multiple ELSE IF(Condition) blocks as shown in right figure. To add ELSE IF(Condition) block drag the block on IF(Condition) block.

#### 6.1.2. Condition Building, Operands and Operators

Left click on IF(Condition) block to see attributes of this block. Click on Condition Value block in attribute explorer. You will see a condition builder window as shown below.

| Condition : |          |       |                  |  |
|-------------|----------|-------|------------------|--|
|             |          |       |                  |  |
|             |          |       |                  |  |
| Variable    | Operator | Value | Logical Operator |  |
|             |          |       |                  |  |
|             |          |       |                  |  |
|             |          |       |                  |  |
|             |          |       |                  |  |
|             |          |       |                  |  |
|             |          |       |                  |  |
|             |          |       |                  |  |
|             |          |       |                  |  |
|             |          |       |                  |  |
|             |          |       |                  |  |
|             |          |       |                  |  |
|             |          |       |                  |  |
|             |          |       |                  |  |
|             |          |       |                  |  |
|             |          |       |                  |  |

#### 6.1.1.1. Operand1

There are four columns in the condition builder block. First of all click on Variable blank box to see drop down menu. Here you will see all sensor input variables. Also there are general purpose variables available which can be compared through this block. Check section 7.2.

Eight variables represent 3X line sensors, 3X Obstacle sensors and 2X Motor counter (Encoder) Values.

LDR Value variable represents ambient light value.

Switch1, Switch2 & Switch3 variables represent switch press status.

All the above variables fetch latest input from the system when they are used.

IR Input & UART Input variables also can be compared but they will need different structure. Please check section 7.3.1.

6.1.1.2. Operator

Second column in condition builder is used to select operator.

|    | Checks equality   |
|----|-------------------|
| != | Checks inequality |
| <  | Less Than         |
| ^  | Greater Than      |

| <= | Less than or Equal to    |
|----|--------------------------|
| >= | Greater than or Equal to |

6.1.1.3. Operand2

Value is to be typed or selected by dropdown menu.

6.1.1.4. Logical operator

| && | Logical AND (Both condition must be true)     |
|----|-----------------------------------------------|
|    | Logical OR (Any one condition should be true) |

These operators are used between two conditions.

#### 6.1.1.5. Condition structure

#### Condition structure will be **operand1**, **operator**, **and operand2**.

Operand1 will be compared to operand2 as per operator and condition result will be returned.

If you have used a Logical operator the structure will be **condition1**, Logical **Operator and condition2**.

There can be multiple conditions separated by logical operators.

#### Some examples of conditions

| LDR Value < 100                                   | Ambient light intensity Less than 100 (0-99)                                 |  |  |
|---------------------------------------------------|------------------------------------------------------------------------------|--|--|
| BOTTOM CENTER == 1                                | Line follower center censor is on                                            |  |  |
| Switch1 != 1                                      | Switch1 not pressed                                                          |  |  |
| LEFT MOTOR COUNT > 1000                           | Left motor has moved more than 1000 counts forward                           |  |  |
| FRONT LEFT == 1                                   | Obstacle left sensor senses obstacle                                         |  |  |
| Switch1 == 1 AND Switch2 == 1<br>AND Switch3 == 1 | All three switches are pressed                                               |  |  |
| Switch1 == 1 OR Switch2 == 1 OR<br>Switch3 == 1   | Any switch is pressed                                                        |  |  |
| LDR Value < 50 OR LDR Value > 100                 | Ambient light intensity is between (0-49 & 101-255). Where 255 is max value. |  |  |

#### 6.1.3. Function of IF, ELSE IF, ELSE, ENDIF

When code flow encounters IF(Condition) or ELSEIF(Condition) block it checks for the condition.

If condition is true code flow will execute items in that block and move directly to ENDIF.

If condition is false it will search for next ELSEIF or ELSE block.

If none of the IF or ELSEIF condition is true and you have encountered ELSE then execute items in ELSE block.

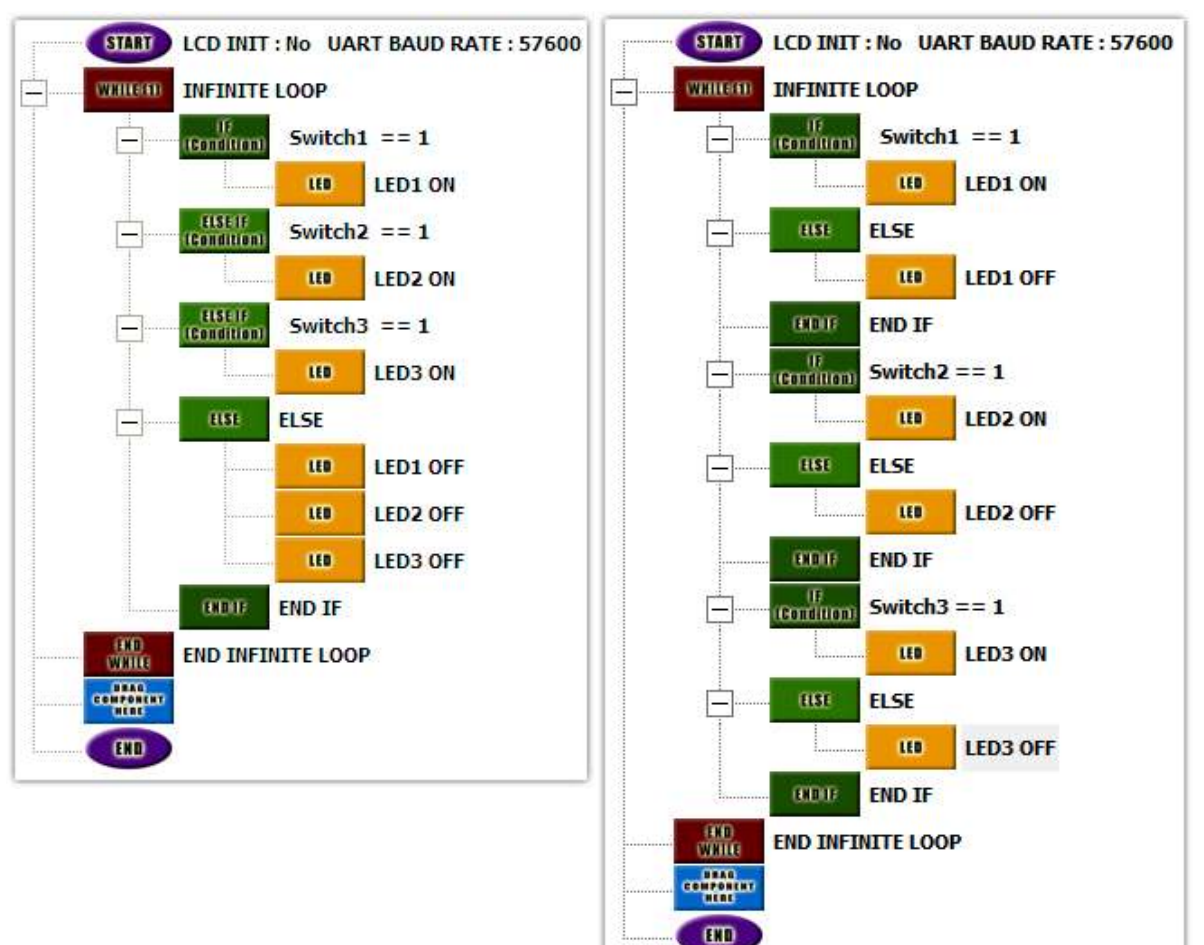

#### 6.1.4. Glow LED's as per switch press status

There are two programs written for glowing LED's on Qu-Bot depending upon the switch press.

IF blocks are used within an infinite loop.

From first sight it looks that both the programs are same. But there is functional difference. Find out what is the difference?

Hint: Press more than one switch and release only switch.

#### 6.2. Other IF blocks

Right side program in section 6.1.4 can also be written through IF(Switch) block as shown in above figure. Also it will be much faster.

\*In all IF() blocks you can add ELSE IF(Condition) block.

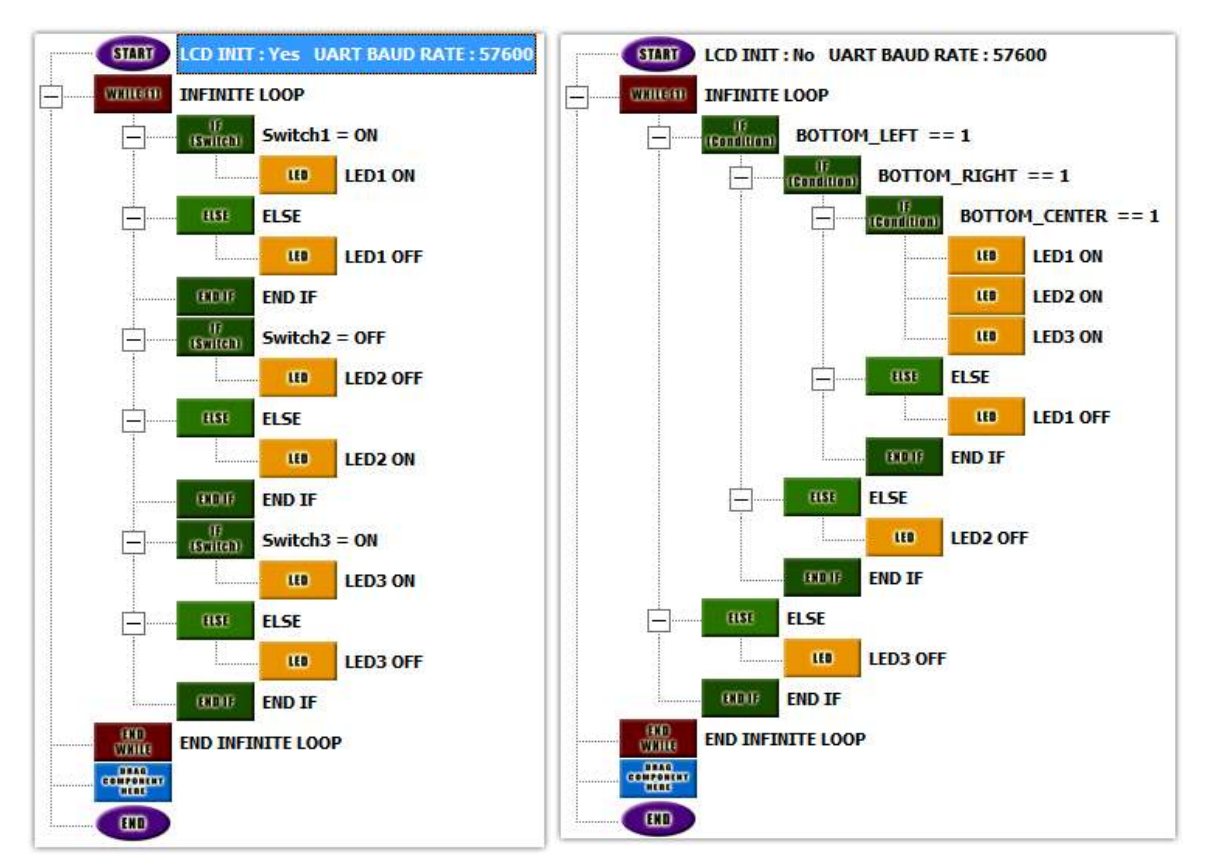

#### 6.3. Nested IF ELSE sample

IF block inside IF or ELSE Block generates nested IFELSE. Above right side image shows three levels of nesting and the same program should clarify your all doubt of IF ELSE structure.

Press all three switches, release them in different sequences and check LED output.

#### 7. Programming in Qu-Bot Visual LAB (Operational Blocks)

Many a times we need variables which change values depending upon the as the code progresses.

#### 7.1. Data Types

There are three types of variables in Qu-Bot.

- 1. Character Variable : 0-255
- 2. Integer Variable: -327868 to 32767
- 3. Long Variables: -2147483648 to 2147483647

#### 7.2. Variables in Qu-Bot

Following is the list of general purpose variables in Qu-Bot

- 1. 32 Character Variables: CHAR1 to CHAR32
- 2. 32 Integer Variables: INT1 to INT32
- 3. 10 Long Variables: LONG1 to LONG10
- 4. 10 Counter variables: CNT1 to CNT10 (Character Data Type)

#### 7.3. Variable Block

This block is used to initialize variables. This block can initialize any variable in section 7.2 and UART Input and IR Input. Left click on the variable block in code flow and check attribute explorer.

| Attribute      | Value    |  |
|----------------|----------|--|
| VARIABLE NAME  | CHAR1    |  |
| VAR Value Type | VARIABLE |  |
| VARIABLE Value | CHAR1    |  |
| CONSTANT Value |          |  |

Variables can be initialized like blow.

- 1. Variable1 = Constant
- 2. Variable1 = Variable2

Select Variable1 from variable name dropdown box.

Select Value type from "Variable" or "Constant".

If you have selected Variable choose variable from the list or else type constant value. Once the variables are initialized then only they will be populated in condition builder block variable list.

#### 7.3.1. Special Cases

This block is used to initialize UART Input and IR Input. Select Variable Name as any one of them in attribute explorer window.

In this case rest of the blocks needs not to be initialized.

These variables are kept separate because of some reason.

#### 7.3.1.1. UART Input

Refer section 4.5.4 where we used Serial Terminal. Here we have not used output window. This window can be used to transfer characters to Qu-Bot. Whenever you

write something in the output box it will be transferred to Qu-Bot and it will be stored in a FIFO (First in First Out) buffer. This is done so that you don't loose any character while you do other stuff.

E.g. You typed "We are using UART" on output window when your program is processing delay. It will save all of above in FIFO. Once you use the above variable block once you will get UART Input='W' and FIFO="e are using UART". If used again UART Input='e' & FIFO = " are using UART".

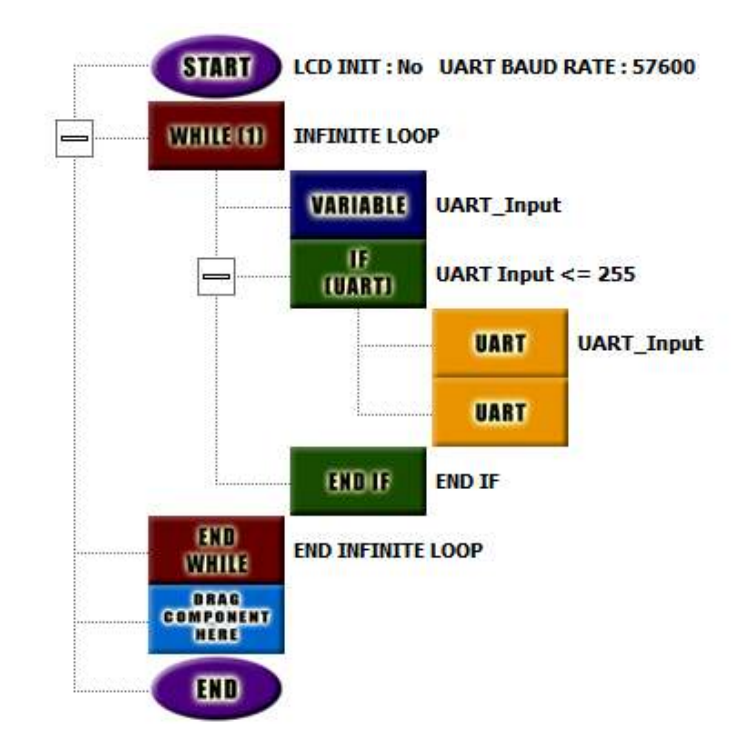

Please check simple program and output of the same on UART console.

#### 7.3.1.2. IR Input

IR Remote Sends signals every 114ms. Hence we cannot have data instantaneously like other sensors which provide data in 1-2uS. Hence the program flow waits for IR signal for around 200ms. Input is taken by Variable block just like in above case. If no IR input is received within this time IR Input variable will be 255 or you will receive different IR code for each key on remote in IR Input variable.

| - | STABT                     | LCD INIT : Yes UART BAUD RATE : 57600                              |
|---|---------------------------|--------------------------------------------------------------------|
|   | LCD                       | Clear Screen : Yes Home : No (X,Y) = (,) Output : PRESS REMOTE KEY |
|   | VARIABLE                  | IR_Input                                                           |
|   | WHILE<br>(Condition)      | IR_Input == 255                                                    |
|   |                           | VARIABLE IR_Input                                                  |
|   | END<br>WHILE              | END WHILE                                                          |
|   | LCD                       | Clear Screen : No Home : No (X,Y) = (0,1) Output : SWITCH CODE:    |
|   | LCD                       | Clear Screen : No Home : No (X,Y) = (,) Output : IR_Input          |
|   | BRAG<br>COMPONENT<br>HERE |                                                                    |
|   | END                       |                                                                    |

Above program waits until it receives IR remote code and displays the code on LCD.

#### 7.4. Variable Operator Block

This block is used to do mathematical operations like +, -, \* and /. Left click on the Variable Operator block in code flow and check attribute explorer

| Attributes Explorer |          |  |
|---------------------|----------|--|
| Attribute           | Value    |  |
| VARIABLE NAME       | LONG6    |  |
| VARIABLE1           | INT17    |  |
| Operator            | *        |  |
| VARIABLE2           | CONSTANT |  |
| CONSTANT            | 84       |  |

This block can perform following actions

1. Variable = Variable1 (+, -, \* or /) Constant

2. Variable = Variable1 (+, -, \* or /) Variable2

The above image will multiply INT17 & 84 and store result in LONG6 variable (LONG6 = INT17 \* 84). Also you can right the same statement by initializing any character variable to 84 using variable block and then operate as LONG6 = INT17 \* CHAR30.

#### \*Constant value must be between 0-255.

#### 7.5. Delay Block

This block is used to generate delay in sequence. We have already used this blocks for generating delays in previous programs. Left click on the Delay block in code flow and check attribute explorer.

| Attribute       | Value       |
|-----------------|-------------|
| Unit of Measure | Millisecond |
| Timer Value     | 100         |

The delay can be specified in Microseconds, Milliseconds and Seconds. Choose Unit from dropdown box. Write "Timer Value" in the box. The above attribute explorer shows the delay value is set to 100 Milliseconds.

#### 7.6. Counter Block

This block increments or decrements CNT1 to CNT10 variables. This block is normally used in loops for counting purpose.

| Attributes explo |           |  |
|------------------|-----------|--|
| Attribute        | Value     |  |
| VARIABLE NAME    | CNT5      |  |
| Operation        | Decrement |  |

Choose Counter number from the drop down box and select operation to be performed. As per above image CNT5 will be decremented.

#### 8. Application Programs

#### 8.1. Bugler alarm

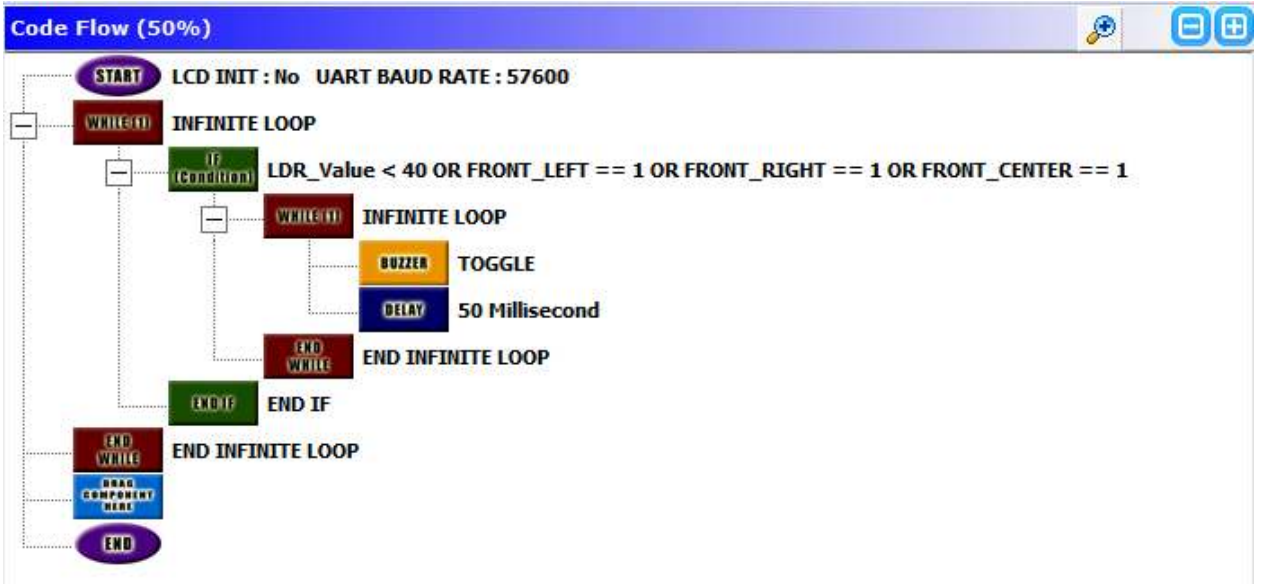

This sample code shows the basic application of sensors and buzzer.

• When any of the front sensors senses an object the buzzer goes on for infinite time.

#### 8.2. Obstacle avoider

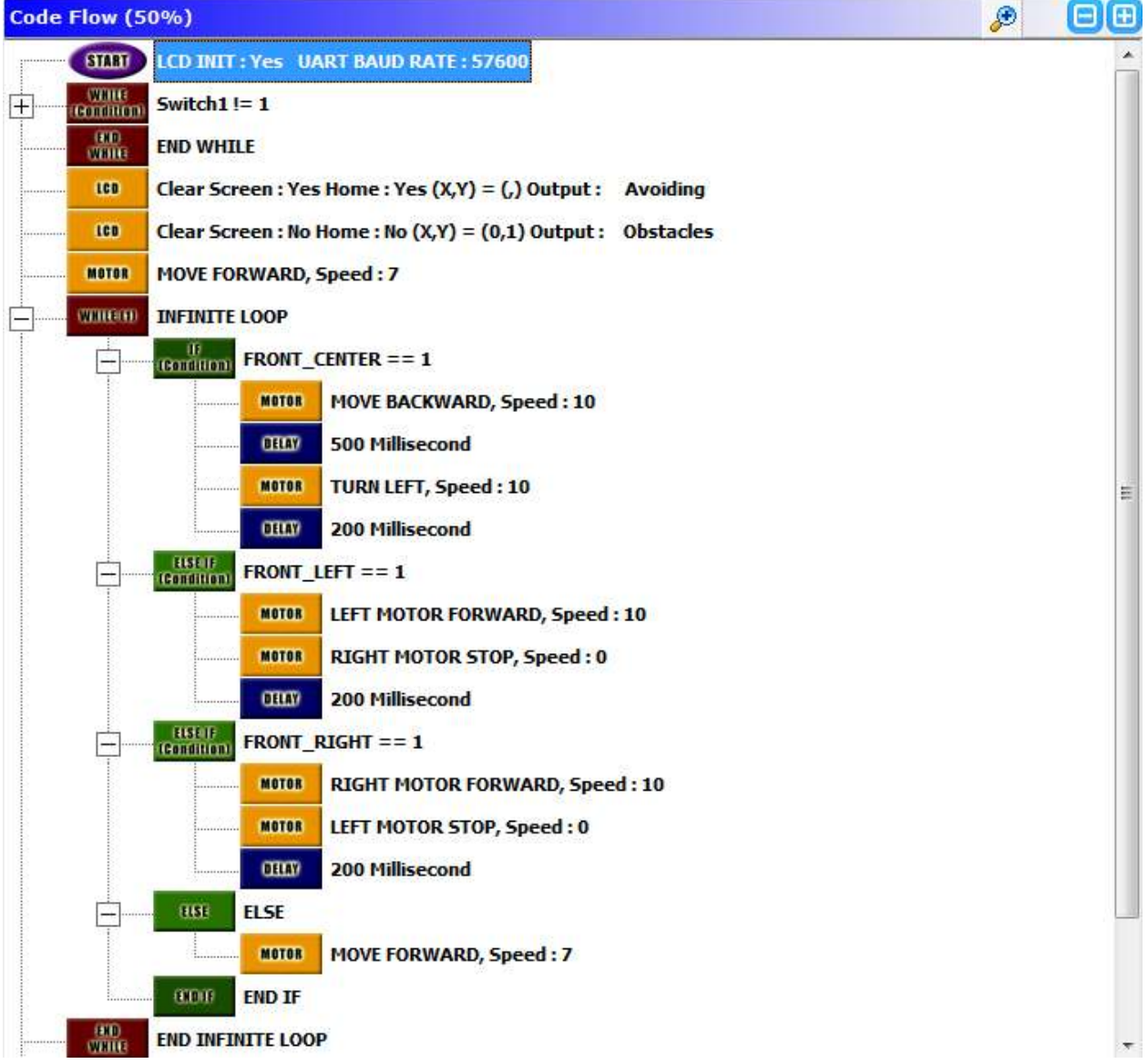

This sample code shows how Qu-Bot can be programmed to make an obstacle avoider robot.

- LCD is initialized to show status of robot.
- The robot starts moving when switch 1 is pressed because there is a while conditional loop on top.
- By default robot keeps moving forward at speed 7
- When front sensor senses obstacle the robot moves backwards for 500 ms and takes a left turn for 200 ms at speed 10
- When left or right sensor senses an obstacle the robot stops opposite side motor to take turn in reverse direction.

#### 8.3. Edge avoider

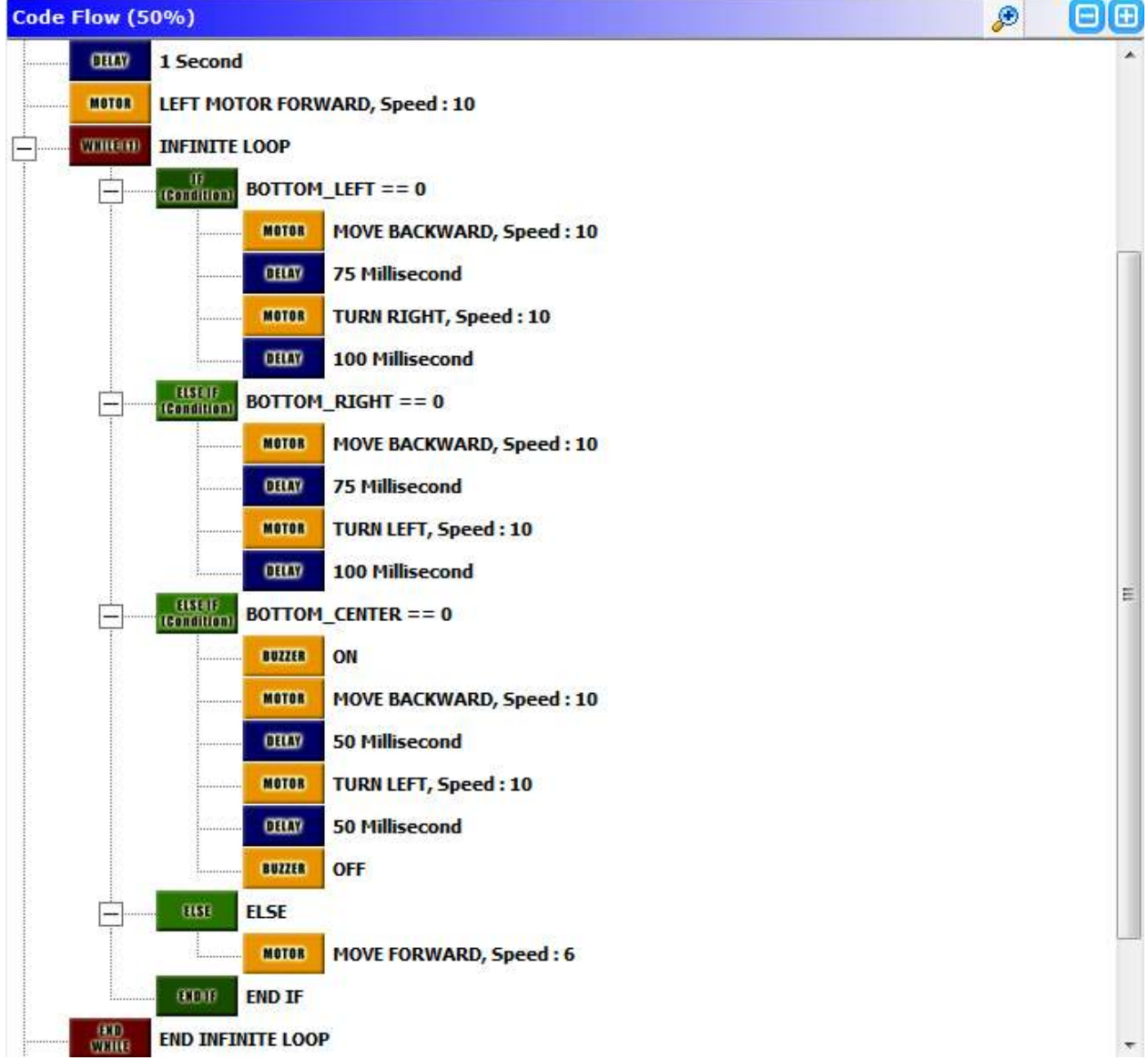

If the robot is kept on a table surface with this code programmed, the robot moves forward by default whenever it senses edge (Bottom sensors doesn't sense table surface) it takes actions accordingly.

- By default the robot moves forward.
- If the bottom center sensor doesn't detect table surface (moves out of edge) robot moves backward and takes a turn
- If bottom left or right sensor moves out of edge the robot takes turn in opposite direction.
- Be careful when using robot with this code programmed. Sometimes there is a chance of robot falling down. Keep alertness to grab the robot if it falls down.

#### 8.4. Distance measurement

| Code Flow (5           | 0%)                                                                  | ۶    | ΘĐ |
|------------------------|----------------------------------------------------------------------|------|----|
| START                  | LCD INIT : Yes UART BAUD RATE : 57600                                | 101. |    |
| VARIABLE               | RIGHT_MOTOR_COUNT = 0                                                |      |    |
| LCD                    | Clear Screen : Yes Home : Yes (X,Y) = (,) Output : Press SW1 to      |      |    |
|                        | Clear Screen : No Home : No (X,Y) = (0,1) Output : Go 1 meter        |      |    |
| (Gondition)            | Switch1 != 1                                                         |      |    |
|                        | 0HW 10 Millisecond                                                   |      |    |
| EKD<br>WHITE           | END WHILE                                                            |      |    |
|                        | Clear Screen : Yes Home : Yes (X,Y) = (,) Output : Going 1 Meter     |      |    |
| DELAY                  | 500 Millisecond                                                      |      |    |
| (Willi:<br>(Condition) | RIGHT_MOTOR_COUNT < 77                                               |      |    |
|                        | MOTOR MOVE FORWARD, Speed : 7                                        |      |    |
| (HD)<br>WHILE          | END WHILE                                                            |      |    |
| MOTOR                  | STOP, Speed : 0                                                      |      |    |
|                        | Clear Screen : Yes Home : Yes (X,Y) = (,) Output : 1 Meter Complete. |      |    |
|                        |                                                                      |      |    |
|                        |                                                                      |      |    |

This sample code shows how to move robot for specific distance using encoder sensors mounted near wheels. This code is made to move robot forward for approximately 1 meter.

- The diameter of the Qu-Bot wheel measures 66.3 mm. So the periphery of the wheel becomes 208.182 mm ( $\pi D = 66.3 \times 3.14$ ).
- The wheel has 8 holes in it so it gives 16 counts (8 on + 8 off) when it rotates 1 revolution. In one revolution it moves forward to 208.182 mm distance (periphery of wheel). So at each count we get distance of 208.182 / 16 = 13 mm. This is also the accuracy which we get when the robot moves on motor count.
- If we want robot to move forward to 1 meter robot has to go forward until it gets 77(1000/13) motor counts on motor counter.
- So this is how it works. When switch1 is pressed robot starts moving forward. The right motor counter is already initialized at code start.
- The while condition checks until the motor count reaches 76. We need 77 counts but there is some inertia when the motors are stopped, so the robot moves a little forward when motors stop, and we get approximately 1 meter move.

#### 8.5. Line Follower using one sensor

| Code Flow (50%) |                        |                       |                                                           | ₽ 😑 | Ð |
|-----------------|------------------------|-----------------------|-----------------------------------------------------------|-----|---|
| -               | - START                | LCD INIT              | : Yes UART BAUD RATE : 57600                              |     | - |
|                 | LCD                    | Clear Sc              | reen : Yes Home : Yes (X,Y) = (,) Output : Press SW1 to   |     |   |
|                 | LCD                    | Clear Sc              | reen : No Home : No (X,Y) = (0,1) Output : Start          |     |   |
|                 | (WHILE<br>(Condition)  | Switch1               | == 0                                                      |     |   |
|                 |                        | END WHI               | ILE                                                       |     |   |
|                 | 100                    | Clear Sc              | reen : Yes Home : Yes (X,Y) = (,) Output : Following Line |     |   |
|                 | DELAY                  | 1 Second              | d                                                         |     |   |
|                 | MOTOR                  | LEFT MO               | TOR FORWARD, Speed : 10                                   |     |   |
| <u> </u>        | WIIII(II)              | INFINITE              | E LOOP                                                    |     |   |
|                 |                        | WHIE                  | BOTTOM_CENTER == 0                                        |     |   |
|                 |                        | (RD)<br>WHILE         | END WHILE                                                 |     | ш |
|                 |                        | WHILE<br>(Condition)  | BOTTOM_CENTER == 1                                        |     |   |
|                 |                        | (HD)<br>WHILE         | END WHILE                                                 |     |   |
|                 |                        | DELAY                 | 50 Millisecond                                            |     |   |
|                 |                        | MOTOR                 | RIGHT MOTOR FORWARD, Speed : 10                           |     |   |
|                 |                        | MOTOR                 | LEFT MOTOR STOP, Speed : 0                                |     |   |
|                 |                        | WHITE<br>(GoldHott)   | BOTTOM_CENTER == 0                                        |     |   |
|                 |                        | (KD)<br>WORLD         | END WHILE                                                 |     |   |
|                 |                        | (WHILE<br>(Condition) | BOTTOM_CENTER == 1                                        |     |   |
|                 |                        | EKD<br>WHILE          | END WHILE                                                 |     |   |
|                 |                        | CELAY                 | 50 Millisecond                                            |     |   |
|                 |                        | MOTOR                 | LEFT MOTOR FORWARD, Speed : 10                            |     |   |
|                 |                        | MOTOR                 | RIGHT MOTOR STOP, Speed : 0                               |     |   |
|                 | WHIE END INFINITE LOOP |                       |                                                           |     | - |

This code uses only one sensor to follow a dark color line on light colored floor.

- In the start robot starts running left motor. Right motor is stopped. So the robot takes a long right turn.
- When it gets the line under the bottom sensor it continues to take right turn until it crosses it completely.
- After a small delay of 50ms the left motor stops and right motor starts moving so robot takes a left turn.
- Again it continues taking the left turn until it crosses the line. After a 50 ms delay the procedure repeats because of infinite loop.

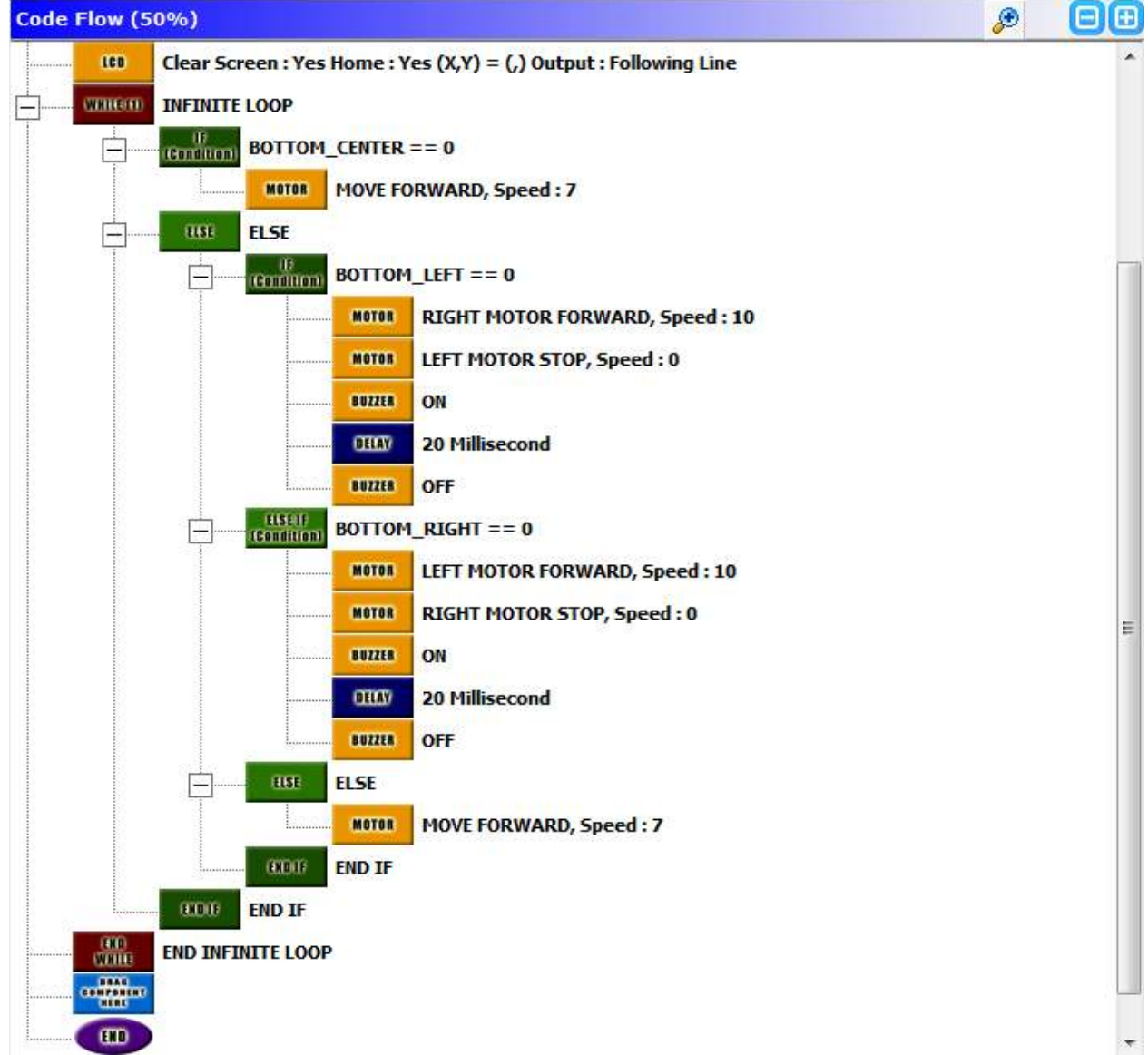

**8.6. Line Follower using three sensors** 

This code uses 3 bottom sensors to make Qu-Bot follow a dark color line on light color surface.

- When the bottom center sensor is on the dark line the value is 0. This means the robot is on the line. It will move forward in this condition.
- If the bottom center sensor goes off, either left or right sensor will encounter the line. If left sensor senses the line, left motor stops and right motor runs at full speed so robot takes a left turn and comes back on line.
- If Right sensor encounters line right motor stops and left goes on full speed so robot takes right turn and comes back on line.

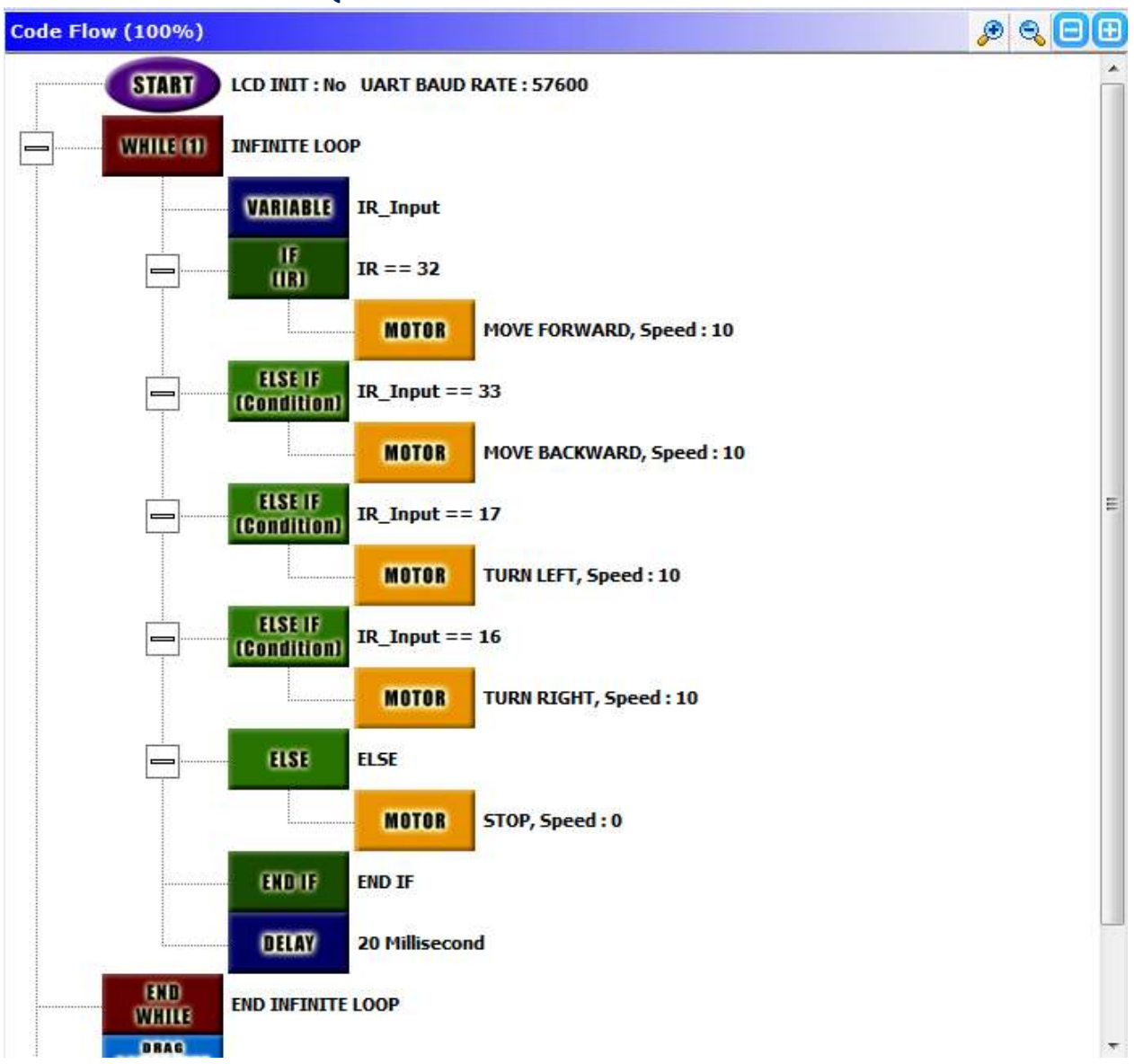

#### 8.7. Remote Controlled Qu-Bot

Programming this code into Qu-Bot makes it a manual remote controlled robot.

- When any switch is pressed on IR remote, it transmits a RC5 code. In the remote included with this kit the code is from 1 to 127.
- There are 4 big arrow keys on the center of remote. This code uses them for moving robot.
- Any key of the remote can be used to create any action on robot. The 4 arrow keys have IR codes of 32(Up), 33(Down), 17(Left) & 16(Right).
- The key codes of other keys can be recognized by printing the IR Input variable to LCD or serial Terminal on PC.
- For manual control robot there is a simple loop. For any input of IR out of 4 keys the robot gives specific action.

### Page **51** of **52**

#### 8.8. PC controlled Qu-Bot

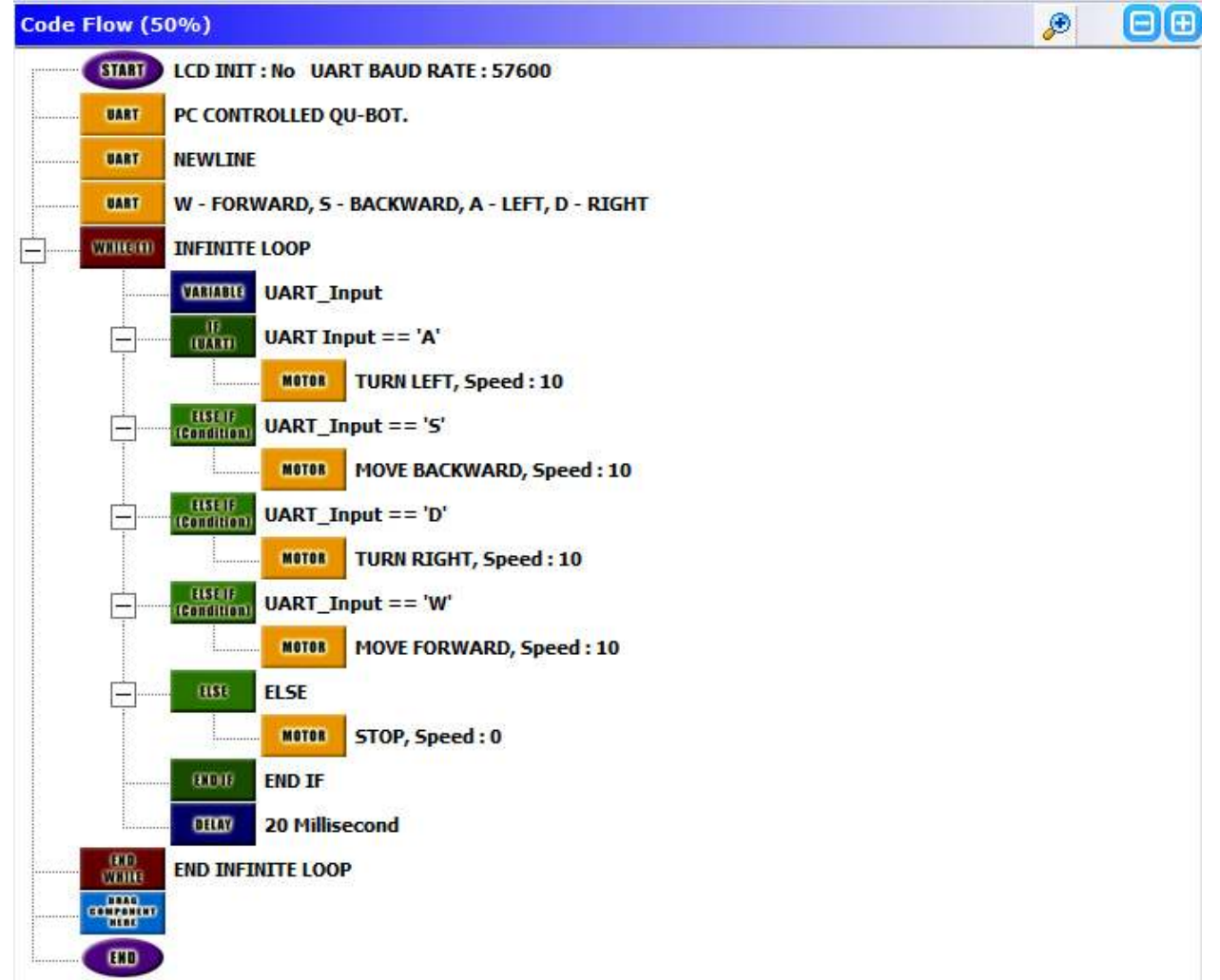

Qu-Bot has a facility to communicate with PC through USB. Connecting the USB cable creates a Virtual Serial Port on PC. Through this port serial communication can be done with PC. This communication is called UART (Universal Asynchronous Receiver Transmitter). There are different terminal software's available for serial communication like HyperTerminal and bray's terminal. The QBVLab software itself includes a terminal. In advanced applications it's possible to control Qu-Bot from the inputs of mouse, keyboard, webcam, internet or any other source available on PC. However this needs a high level of programming and hardware knowledge on PC but this sample code gives a demo on how to move Qu-Bot on commands taken from keyboard.

• In an infinite loop the robot seeks for UART input. When a key from A, S, D and W is pressed terminal sends the characters to robot and it takes appropriate action by moving itself to left, back, right or forward.

## **Qu-Bot Visual Lab Software**

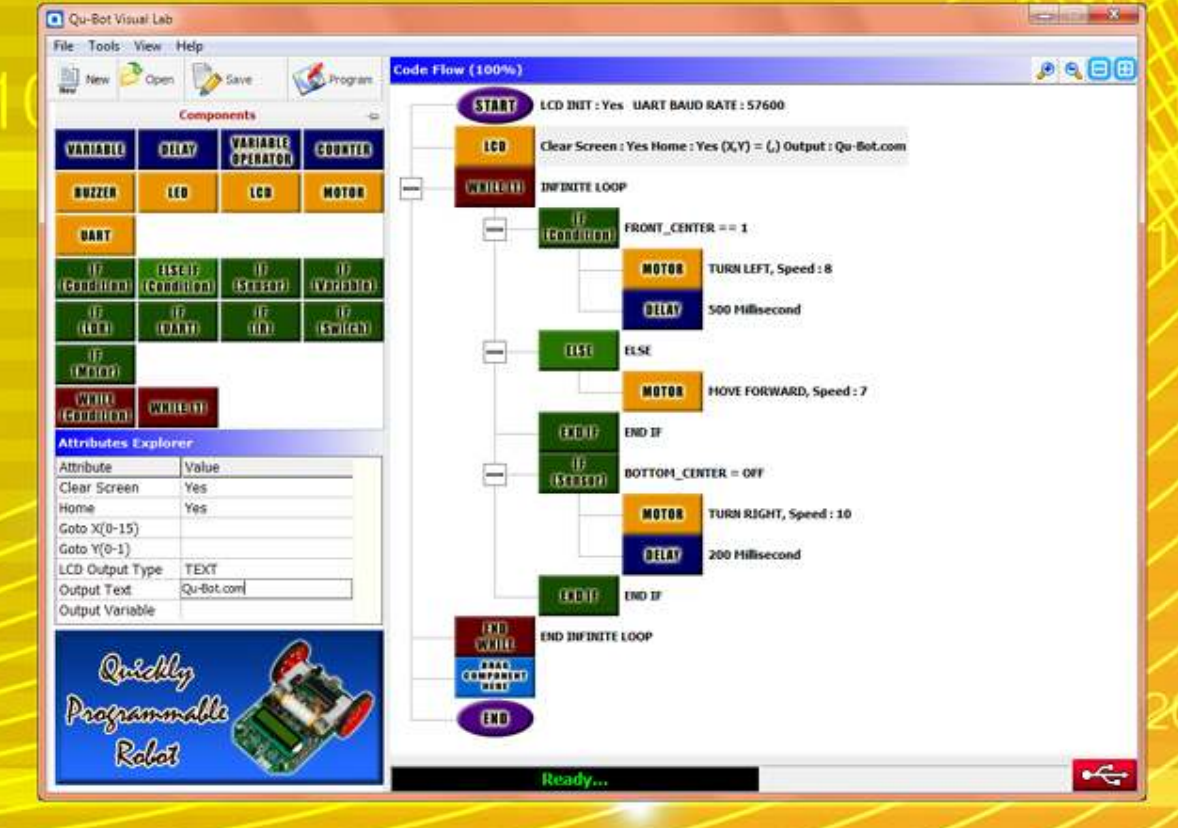

# Qu-Bot Online Resources \*Website : http://www.qu-bot.com \*Forums : http://www.qu-bot.com/forum

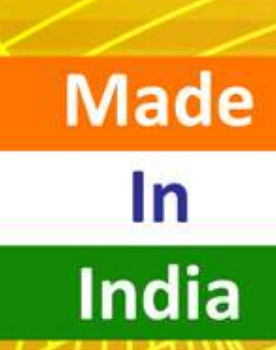

For bulk orders contact info@qu-bot.com